## **ESET NOD32アンチウイルス** Mac OS X/Linux 用 ユーザーズマニュアル

### 目次

| 目次                                               |     |                                                       |           |
|--------------------------------------------------|-----|-------------------------------------------------------|-----------|
| Chapter 1<br>ESET NOD32<br>アンチウイルス<br><b>P.5</b> | 1.1 | ESET NOD32アンチウイルスとは                                   | 6         |
| Chapter 2                                        | 2.1 | インストールについて                                            |           |
| インストール                                           |     | 2.1.1 Mac にインストールするには                                 | 8         |
| P.7                                              |     | 2.1.2 Linux にインストールするには                               | 9         |
|                                                  |     | 2.1.3 64bit 版の Linux にインストールする場合の注意点                  | 11        |
|                                                  | 2.2 | 標準インストール                                              | 12        |
|                                                  |     | 2.2.1 Mac の場合                                         |           |
|                                                  | 0.0 | 2.2.1 Linux の場合 ···································   | •••••• 13 |
|                                                  | 2.3 | リスダムインストール                                            |           |
|                                                  |     | 2.3.1 Mac の場合<br>2.3.2 Linux の提合                      |           |
|                                                  | 24  | 2.3.2 ビビルスシール                                         |           |
|                                                  | 2.7 | クロー リモートインストールパッケージの作成                                |           |
|                                                  |     | 2.4.1.1 Mac の場合 ······                                |           |
|                                                  |     | 2.4.1.2 Linux の場合                                     | 18        |
|                                                  |     | 2.4.2.1 Mac の場合                                       | 19        |
|                                                  |     | 2.4.2.2 Linux の場合                                     |           |
|                                                  |     | 2.4.2 ターケットコンピューターへのリモートインストール                        |           |
|                                                  |     | 2.4.3 リモートアンインストール ······<br>2.4.4 リモートアップグレード ······ |           |
|                                                  | 2.5 | アンインストール                                              | 21        |
|                                                  |     | 2.5.1 Mac の場合                                         |           |
|                                                  |     | 2.5.2 Linux の場合                                       |           |
|                                                  | 2.6 | ユーザー名とパスワードの入力                                        | 23        |
|                                                  | 2.7 | コンピューターの検査・・・・・・・・・・・・・・・・・・・・・・・・・・・・・・・・・・・・        | 24        |
| Chapter 3                                        | 3.1 | ユーザーインターフェースのデザインの概要 - モード                            | 26        |
| 初心者向けガイド                                         |     | 3.1.1 システムの動作の確認                                      | 27        |
| P.25                                             |     | 3.1.2 プログラムが正しく動作しない場合の解決方法                           | 27        |
|                                                  |     | 3.1.3 Linux 版利用時の注意点                                  | 28        |
| Chapter 4                                        | 4.1 | ウイルス・スパイウェア対策・・・・・・・・・・・・・・・・・・・・・・・・・・・・・・・・・・・・     | 30        |
| 使用方法:                                            |     | 4.1.1 リアルタイムファイルシステム保護                                | 30        |
| ESET NOD32                                       |     | 4.1.1.1 リアルタイム保護の設定                                   | 30        |
| アンチウイルス                                          |     | 4.1.1.2 リアルタイム保護の設定の変更                                |           |
| P.29                                             |     | 4.1.1.5 リアルタイム保護が機能しない場合の解決方法                         |           |
|                                                  |     | 4.1.2 コンピューターの検査                                      |           |
|                                                  |     | 4.1.2.1 検査の種類                                         | 33        |
|                                                  |     | 4.1.2.2 検査の対象                                         | 34        |
|                                                  |     | 4.1.2.3 検査プロファイル ······                               |           |
|                                                  |     | 4.1.3 InreatSense エンソンのハフメーターの設定<br>4.1.3 L 絵本対象      | ······ 35 |
|                                                  |     | マー・・・・・・・・・・・・・・・・・・・・・・・・・・・・・・・・・・・・                |           |
|                                                  |     | 4.1.3.3 駆除                                            |           |
|                                                  |     | 4.1.3.4 拡張子                                           | 37        |
|                                                  |     | 4.1.3.5 制限                                            | 37        |
|                                                  |     | 4.1.3.6 その他<br>4.1.4 フルウェアが絵出された場合                    |           |
|                                                  |     | マ・ニマー ト ノビ ノ エ ノ ル 1天田 じ 1 レノン 物 ロ                    |           |

|                                      | 4.2       アップデート       3         4.2.1       アップデートの設定       4         4.22       アップデートタスクの作成方法       4         4.3       スケジューラー       4         4.3.1       スケジューラー       4         4.3.2       新しいタスクの作成       4         4.4       隔離       4         4.1       ファイルの隔離       4         4.4.2       隔離フォルダーからの復元       4         4.4.3       隔離フォルダーからの7ァイルの提出       4         4.5       ログファイル       4         4.5.1       ログの保守       4         4.5.2       ログのフィルター       4         4.6.1       警告と通知       5         4.6.1       警告と通知の詳細設定       5         4.6.2       権限       5         4.6.3       コンテキストメニュー       5         4.71       不審なファイル       5 | 39       40         41       42         43       43         45       46         46       47         48       49         50       51         50       51         50       53 |
|--------------------------------------|----------------------------------------------------------------------------------------------------|----------------------------------------------------------------------------------------------------|
| Chapter 5<br>上級者向けガイド<br><b>P.55</b> | 5.1 設定のインポート / エクスポート       5         5.1.1 設定のインポート       5         5.1.2 設定のエクスポート       5         5.2 プロキシサーバーの設定       5         5.3 リムーバブルメディアのブロック       5         5.4 リモート管理       5                                                                                                    | 56<br>56<br>57<br>58<br>59                                                                                                    |
| Chapter 6<br>用語集<br>P.61             | 6.1       マルウェアの種類       6         6.1.1       ウイルス       6         6.1.2       ワーム       6         6.1.3       トロイの木馬       6         6.1.4       アドウェア       6         6.1.5       スパイウェア       6         6.1.6       安全でない可能性があるアプリケーション       6         6.1.7       望ましくない可能性があるアプリケーション       6                                                                                                    | <b>32</b> 32 33 4 5 5 6 57 38                                                                                                    |

#### ■本書について

○本書は、ESETセキュリティ ソフトウェア シリーズ ライセンス製品の共通ガイドとしてまとめています。

○文中に設けているアイコンは、該当するプログラムを示しています。「ESET Endpoint Security」は「アイコン、「ESET Endpoint アンチウイルス」は「▲アイコン、「ESET File Security for Microsoft Windows Server」は「シアイコン、「ESET NOD32アンチウイルス」は「▲アイコンです。

■お断り

○本書は、本書作成時のソフトウェアおよびハードウェアの情報に基づき作成されています。ソフトウェアのバージョン アップなどにより、記載内容とソフトウェアに搭載されている機能が異なっている場合があります。また本書の内容は、 改訂などにより予告なく変更することがあります。

○本製品の一部またはすべてを無断で複写、複製、改変することはその形態を問わず、禁じます。

- ○本書の著作権は、キヤノンITソリューションズ株式会社に帰属します。ESETセキュリティ ソフトウェア シリーズの各 プログラムの著作権は、ESET, spol. s. r. o. に帰属します。
- ○ESET、ESET Smart Security、NOD32、ESET Remote Administrator、ESET Endpoint Security、ESET Endpoint アンチウイルス、ESET File Security、ThreatSenseは、ESET, spol.s.r.o. の商標です。
- ○Microsoft、Windows、Windows Server、Active Directoryは、米国Microsoft Corporationの米国、日本およびその他の国における登録商標または商標です。

○Mac OS、Firewireは、米国およびその他の国で登録されているApple Inc. の商標です。

- ○ESET、NOD32、ESET Remote Administrator、ThreatSenseは、ESET, spol.s.r.o. の商標です。
- ○Apple Remote Desktop、Mac、Mac OSは、米国およびその他の国で登録されているApple Inc.の商標です。
- ○Linuxは、Linus Torvalds氏の日本およびその他の国における商標または登録商標です。
- ○Ubuntuは、Canonical Ltd.の商標または登録商標です。

## [Chapter 1] ESET NOD32 アンチウイルス

## 1.1 ESET NOD32アンチウイルス とは

Unixベースのオペレーティングシステムを使用するユーザーが増えた結果、悪意のある人間によってMac/Linuxユー ザーをターゲットにした脅威が開発され続けています。ESET NOD32アンチウイルスは脅威に対して強力かつ効率 的な保護機能を提供します。ESET NOD32アンチウイルスにはWindowsの脅威を回避する機能が搭載されており、 Windowsユーザーとやり取りする際にMac/Linuxユーザーを保護します(逆の場合も同様です)。Windowsのマルウェ アはMac/Linuxに対する直接的な脅威にはなりませんが、Mac/Linuxに感染したマルウェアを無効にすることで、ロー カルネットワークまたはインターネットを介してWindowsベースのコンピューターに脅威が拡散する問題を回避でき ます。

# $[Chapter 2] \\ \textbf{1} \\ \textbf{1} \\$

| 2.1 | インストールについて                                         | ·· 8 |
|-----|----------------------------------------------------|------|
| 2.2 | 標準インストール・・・・・                                      | 12   |
| 2.3 | カスタムインストール                                         | 14   |
| 2.4 | リモートインストール・・・・・・・・・・・・・・・・・・・・・・・・・・・・・・・・・・・・     | 17   |
| 2.5 | アンインストール・・・・・・・・・・・・・・・・・・・・・・・・・・・・・・・・・・・・       | 21   |
| 2.6 | ユーザー名とパスワードの入力・・・・・・・・・・・・・・・・・・・・・・・・・・・・・・・・・・・・ | 23   |
| 2.7 | コンピューターの検査                                         | 24   |

2.1

## インストールについて

インストール処理を開始する前に、コンピューター上に開いているすべてのプログラムを閉じてください。ESET NOD32アンチウイルスには、すでにコンピューターにインストールされている他のウイルス対策プログラムと競合す る可能性のあるコンポーネントが含まれています。ESETは、問題の生じる可能性をなくすため、他のウイルス対策プログラムを削除することを強く推奨します。Mac/Linux用のESET NOD32アンチウイルスは、インストールCDまた はWebページで入手できるファイルを使用してインストールできます。

## 2.1.1 Mac にインストールするには

インストールウィザードを実行するには、次のいずれかを実行します。

- ●インストールCDを使用してインストールする場合、CD-ROMドライブにインストールCDを挿入すると、メニュー画 面が表示されます。ESET NOD32アンチウイルスインストールアイコンをダブルクリックして、インストーラを起 動します。
- ●ダウンロードしたファイルを使用してインストールする場合は、そのファイルをダブルクリックすると、インストー ラーが起動します。

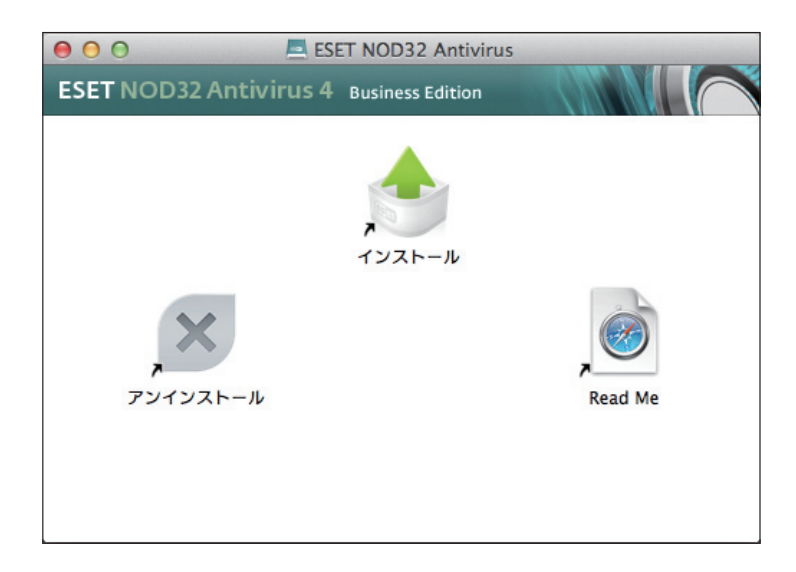

インストーラーを起動すると、インストールウィザードが表示されるので、その案内に従って基本設定を行ってください。 使用許諾契約書に同意した後、インストールの種類を以下から選択することができます。

●標準インストール 12ページ
●カスタムインストール 14ページ
●リモートインストール 17ページ

2.1.2 Linux にインストールするには

Linuxでインストールウィザードを実行するには、次のいずれかを実行します。また、ESET NOD32アンチウイルスの インストールには、root権限 (スーパーユーザー) で作業する必要があります。

●インストールCDを使用してインストールする場合は、ESET NOD32アンチウイルスインストールアイコンをダブル クリックしてインストーラーを起動します。

●ダウンロードしたファイルを使用してインストールする場合は、そのファイルをダブルクリックすると、インストー ラーが起動します。

| 😣 🖨 🗉 ESET NOD32 A | ntivirusの設定                                                                                                    |
|--------------------|----------------------------------------------------------------------------------------------------|
| 6000               | ようこそ                                                                                                    |
|                    | ESET NOD32 Antivirusセットアップウィザードへようこそ                                                                                        |
|                    | このセットアップウィザードは、コンピュータ上にESET NOD32 Antivirusをインストールします。                                                                      |
|                    | ■告Ⅰ<br>インストール続行するには、ウイルス・スパイウェア対策プログラムなど、実行中の可能性がある常駐セキュリティーアプリケーションをただちにアンインストールしてください。これらをアンインストールしないと、深刻な問題が発生することがあります。 |
| (E301)             | キャンセル(C) <戻る(B) 次へ(N)>                                                                                                    |

インストールCDを使用した場合、またダウンロードをしたファイルを使用した場合ともに、インストーラー起動時 にRootパスワードの入力画面が表示される場合があります。この画面が表示されたときは、rootパスワードを入力し、 [OK] をクリックすると、インストーラーが起動します。

| 80     | ■ Rootとして実行 - ESET NOD32 Antivirus                                                      |
|--------|-----------------------------------------------------------------------------------------|
| (\$37- | ESET NOD32 Antivirusセットアップウィザードは、Root権限を必要とします。継続<br>するにはRootパスワードを入力してください。<br>ード( P)・ |
| •••    |                                                                                         |
|        | OK (0) キャンセル(C)                                                                         |

正しいパスワードを入力してもrootパスワードの認証に失敗するときは、ターミナル(端末)を開き、コマンドラインを 使ってroot権限を取得してインストーラーを起動してください。たとえば、Ubuntuを使用している場合は、以下のよう に入力します。

\$sudo / インストーラーの保存フォルダ名 / ファイル名

#### 実行例

インストーラーが「/tmp」に保存されており、ファイル名が「ueavbe.x86\_64.ja.linux」である場合は、以下のように 入力します。

\$sudo /tmp/ueavbe.x86\_64.ja.linux

2.1

インストールについて

また、ダウンロードしたファイルをダブルクリックしてもインストーラーが起動しなかったときは、ファイルのアクセス権を変更してください。アクセス権の変更は、インストーラーを右クリックし、表示されるメニューから[プロパティ]をクリックして、プロパティ画面を表示します。[アクセス権]をクリックし、[プログラムとして実行可能]のチェックをオンにして、[閉じる]をクリックすることで行えます。

| 😣 🗖 🔲 ueavbe | e.x86_64.ja.0.linux のプロパティ |
|--------------|----------------------------|
| 基本 アクセス      | 権 開き方                      |
| 所有者:         | 自分                         |
| アクセス:        | 読み書き                       |
| グループ(G):     | eset                       |
| アクセス:        | 読み書き                       |
| その他          |                            |
| アクセス:        | 読み込み専用                     |
| 実行:          | ✔ プログラムとして実行可能(E)          |
|              |                            |
| ヘルプ(H)       | 閉じる(C)                     |

インストーラーが起動すると、インストールウィザードが表示されます。[次へ] をクリックすると、インストールのタ イプを[ESET NOD32 Antivirusのインストール]と[ESET NOD32 Antivirusのリモートインストールを用意する(詳 細は18ページを参照)の中から選択できます。

| 😣 🗐 💷 ESET NOD32 An | tivirusの設定                                                                                                    |                 |
|---------------------|----------------------------------------------------------------------------------------------------|-----------------|
| 6 17                | インストールのタイプ                                                                                                    |                 |
|                     | <ul> <li>実行する処理を選択してください。</li> <li>インストールのタイプ</li> <li>⑥ ESET NOD32 Antivirusのインストール(I)。</li> <li>② ESET NOD32 Antivirusのリモートインストールを用意する(P),</li> </ul> |                 |
|                     |                                                                                                    |                 |
| eser                | キャンセル(C)                                                                                                    | < 戻る(B) 次へ(N) > |

また、インストールの種類を選択した後、インストールウィザードの案内に従って作業を行い、使用許諾契約書に同意 すると、インストールの種類を以下から選択できます。

●標準インストール 13ページ
●カスタムインストール 15ページ
●リモートインストール 18ページ
※インストール後に、権限の設定をする必要があるため、インストール時に権限の設定ができるカスタムインストール
を行うことを推奨します。

## 2.1.3 64bit版のLinuxにインストールする場合の注意点

64bit版LinuxにESET NOD32アンチウイルスをインストールする場合、以下のような依存性の欠如エラーが表示され、 インストールできないことがあります。このエラーは32bitのglibcがインストールされていない場合に表示されます。 この画面が表示されたときは、必要なパッケージをインストールしてから再度インストールを実行してください。なお、 Linuxのインストール時に「互換性ライブラリ」のパッケージを選択することでも、32bitのglibcがインストールされま す。

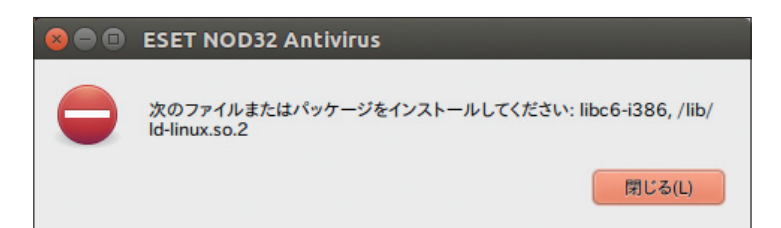

1

2.1

インストールについて

標準インストール 2.2

標準インストールには、ほとんどのユーザーが利用できる構成オプションが用意されています。この設定は最大限のセキュリティと共に優れたシステムパフォーマンスを実現します。標準インストールは既定のオプションで、固有の設定 に対して特定の要件を必要としない限り推奨されます。

## 2.2.1 Macの場合

[一般(推奨する最適な設定)]インストールモードを選択すると、プログラムの自動アップデートを有効にするためにユー ザー名とパスワードの入力を求められます。プログラムの自動アップデートは、継続してシステムを保護する上で重要 な役割を果たします。[ユーザー名]および[パスワード]フィールドに、製品の購入後または登録後に受け取った認証デー ターを入力します。現在、使用可能なユーザー名とパスワードがない場合は、[アップデートパラメーターを後から設定 する]オプションを選択し、インストールを続行します。ユーザー名とパスワードは、インストール完了後に設定する こともできます。

ThreatSense.Net早期警告システムによって、ESETは新しいマルウェアを迅速かつ継続的に把握し、コンピューター をすばやく保護することができます。ESETのウイルスラボに新しい脅威が提出されると、これらが解析および処理され、 ウイルス定義データベースに追加されます。既定では、[ThreatSense.Net早期警告システムを有効にする]オプショ ンが選択されています。疑わしいファイルの提出に関する詳細設定を変更するには、[設定...]をクリックします。(詳細 については、[ThreatSense.Net]を参照してください)。

インストールプロセスの次のステップでは、望ましくない可能性があるアプリケーションの検出を設定します。潜在的 に望ましくない可能性があるアプリケーションは、必ずしも悪意があるとは限りませんが、コンピューターのパフォー マンスに悪影響を及ぼす可能性があります。これらのアプリケーションは、その他のプログラムに同梱されていること が多く、インストールプロセス時に気が付きにくいことがあります。これらのアプリケーションはインストール時に通 知を表示しますが、同意なしにインストールできるので、ユーザーが安易にインストールしてしまうこともあります。 ESET NOD32アンチウイルスでこのような脅威を検出できるようにする(推奨)には、[望ましくない可能性があるア プリケーションの検出を有効にする]オプションを選択します。このオプションを有効にしない場合は、[望ましくない 可能性があるアプリケーションの検出を無効にする]オプションを選択します。

標準インストールの最後のステップでは、[インストール]ボタンをクリックしてインストールを確認します。

## 2.2.1 Linuxの場合

[一般(推奨する最適な設定)]インストールモードを選択すると、プログラムの自動アップデートを有効にするためにユー ザー名とパスワードの入力を求められます。プログラムの自動アップデートは、継続してシステムを保護する上で重要 な役割を果たします。[ユーザー名]および[パスワード]フィールドに、製品の購入後または登録後に受け取った認証デー ターを入力します。現在、使用可能なユーザー名とパスワードがない場合は、[次へ]をクリックし、インストールを続 行します。ユーザー名とパスワードは、インストール完了後に設定することもできます。

ThreatSense.Net早期警告システムによって、ESETは新しいマルウェアを迅速かつ継続的に把握し、コンピューター をすばやく保護することができます。ESETのウイルスラボに新しい脅威が提出されると、これらが解析および処理され、 ウイルス定義データベースに追加されます。既定では、[ThreatSense.Net早期警告システムを有効にする]オプショ ンが選択されています。疑わしいファイルの提出に関する詳細設定を変更するには、[設定...]をクリックします。(詳細 については、[ThreatSense.Net]を参照してください)。

インストールプロセスの次のステップでは、望ましくない可能性があるアプリケーションの検出を設定します。潜在的 に望ましくない可能性があるアプリケーションは、必ずしも悪意があるとは限りませんが、コンピューターのパフォー マンスに悪影響を及ぼす可能性があります。これらのアプリケーションは、その他のプログラムに同梱されていること が多く、インストールプロセス時に気が付きにくいことがあります。これらのアプリケーションはインストール時に通 知を表示しますが、同意なしにインストールできるので、ユーザーが安易にインストールしてしまうこともあります。 ESET NOD32アンチウイルスでこのような脅威を検出できるようにする(推奨)には、[望ましくない可能性があるア プリケーションの検出を有効にする]オプションを選択します。このオプションを有効にしない場合は、[望ましくない 可能性があるアプリケーションの検出を無効にする]オプションを選択します。

標準インストールの最後のステップでは、[インストール]をクリックしてインストールを確認します。

3

4

1

2.2

## 2.3 カスタムインストール

カスタムインストールは、経験豊富なユーザーがインストールプロセス時に詳細な設定を変更できるように用意されて います。

### 2.3.1 Macの場合

[カスタム] インストールモードを選択した後は、[ユーザー名] と [パスワード](製品の購入または登録後に受け取った 認証データ)を入力する必要があります。現在、使用可能なユーザー名とパスワードがない場合は、[アップデートパラ メーターを後から設定する] オプションを選択し、インストールを続行します。ユーザー名とパスワードは、インストー ル完了後に設定することもできます。

プロキシサーバーを使用している場合は、[プロキシサーバーを使用する] オプションを選択することによって、パラメー ターを定義できます。[アドレス]フィールドにプロキシサーバーのIPアドレスまたはURLを入力します。[ポート]フィー ルドには、プロキシサーバーが接続を受け付けるポートを指定します(既定では3128です)。プロキシサーバーで認証 が要求される場合は、有効な[ユーザー名]と[パスワード]を入力して、プロキシサーバーへのアクセスを可能にする必 要があります。プロキシサーバーを使用していないことがわかっている場合は、[プロキシサーバーを使用しない] オプ ションを選択します。不明な場合は、[システム設定と同じ設定を使用する(推奨)]を選択すると、現在のシステム設定 を使用できます。

ESET NOD32アンチウイルスをESET Remote Administrator (ERA) で管理する場合は、ERA Serverパラメーター (サーバー名、ポート、およびパスワード)を設定すると、インストール後にESET NOD32アンチウイルスはERA Serverに自動的に接続されます。

次のステップでは、プログラム設定を編集できる[権限ユーザーの定義]を設定します。 左側のユーザー一覧からユーザー を選択し、[追加]をクリックして[権限ユーザー]の一覧に追加します。 全てのシステムユーザーを表示するには、[全ユー ザーを表示] オプションを選択します。

ThreatSense.Net早期警告システムによって、ESETは新しいマルウェアを迅速かつ継続的に把握し、コンピューター をすばやく保護することができます。ESETのウイルスラボに新しい脅威が提出されると、これらが解析および処理され、 ウイルス定義データベースに追加されます。既定では、[ThreatSense.Net早期警告システムを有効にする]オプショ ンが選択されています。疑わしいファイルの提出に関する詳細設定を変更するには、[設定...]をクリックします。詳細 については、[ThreatSense.Net]を参照してください。

インストールプロセスの次のステップでは、望ましくない可能性があるアプリケーションの検出を設定します。潜在的 に望ましくない可能性があるアプリケーションは、必ずしも悪意があるとは限りませんが、コンピューターのパフォー マンスに悪影響を及ぼす可能性があります。これらのアプリケーションは、その他のプログラムに同梱されていること が多く、インストールプロセス時に気付きにくいことがあります。これらのアプリケーションはインストール時に通 知を表示しますが、同意なしにインストールできるので、ユーザーが安易にインストールしてしまうこともあります。 ESET NOD32アンチウイルスでこのような脅威を検出できるようにする(推奨)には、[望ましくない可能性があるア プリケーションの検出を有効にする]オプションを選択します。

## 2.3.2 Linuxの場合

[カスタム] インストールモードを選択した後は、[ユーザー名] と [パスワード](製品の購入または登録後に受け取った 認証データ)を入力する必要があります。現在、使用可能なユーザー名とパスワードがない場合は、[次へ] をクリックし、 インストールを続行します。ユーザー名とパスワードは、インストール完了後に設定することもできます。

プロキシサーバーを使用している場合は、[プロキシサーバーを使用する]オプションを選択することによって、パラメー ターを定義できます。[アドレス]フィールドにプロキシサーバーのIPアドレスまたはURLを入力します。[ポート]フィー ルドには、プロキシサーバーが接続を受け付けるポートを指定します(既定では3128です)。プロキシサーバーで認証 が要求される場合は、有効な[ユーザー名]と[パスワード]を入力して、プロキシサーバーへのアクセスを可能にする必 要があります。プロキシサーバーを使用していないことがわかっている場合は、[プロキシサーバーを使用しない]オプ ションを選択します。

次のステップでは、リモート管理の設定を行います。ESET NOD32アンチウイルスをESET Remote Administrator (ERA)で管理する場合は、ERA Serverパラメーター(サーバー名、ポート、およびパスワード)を設定すると、インストー ル後にESET NOD32アンチウイルスはERA Serverに自動的に接続されます。

次のステップでは、プログラム設定を編集できる [権限ユーザーの定義] を設定します。権限ユーザーを追加するには、 左側のユーザー一覧からユーザーを選択し、[追加] をクリックして [権限ユーザー] の一覧に追加します。全てのシステ ムユーザーを表示するには、[全ユーザーを表示] オプションを選択します。既定値では、「root」のみが権限ユーザーに 設定されており、他のユーザーは、root権限を取得しない限り、ESET NOD32アンチウイルスの各種設定を行うことは できません。一般のユーザーが、ESET NOD32アンチウイルスの各種設定を変更できるようにするには、ここで設定 を行ってください。

|         | [権限ユーザー]グループのメンバーは、<br>に権限があると見なされます。              | プログラム設定を変更できます。重 | 要: [権限ユーザー]グループが空の場合、全ての | ユーザー  |
|---------|----------------------------------------------------|------------------|--------------------------|-------|
|         | ユーザー                                               | 追加(A)            | 権限ユーザー                   |       |
|         | eset                                               | 除去(R)            | root                     |       |
| 25 et ) | <ul> <li>(金ユーザーを表示(S)</li> <li>キャンセル(C)</li> </ul> |                  | < 戻る(8)                  | 灾へ(N) |

ThreatSense.Net早期警告システムによって、ESETは新しいマルウェアを迅速かつ継続的に把握し、コンピューター をすばやく保護することができます。ESETのウイルスラボに新しい脅威が提出されると、これらが解析および処理され、 ウイルス定義データベースに追加されます。既定では、[ThreatSense.Net早期警告システムを有効にする]オプショ ンが選択されています。疑わしいファイルの提出に関する詳細設定を変更するには、[設定...]をクリックします。詳細 については、[ThreatSense.Net]を参照してください。

インストールプロセスの次のステップでは、望ましくない可能性があるアプリケーションの検出を設定します。潜在的 に望ましくない可能性があるアプリケーションは、必ずしも悪意があるとは限りませんが、コンピューターのパフォー 1

2.3

マンスに悪影響を及ぼす可能性があります。これらのアプリケーションは、その他のプログラムに同梱されていること が多く、インストールプロセス時に気付きにくいことがあります。これらのアプリケーションはインストール時に通 知を表示しますが、同意なしにインストールできるので、ユーザーが安易にインストールしてしまうこともあります。 ESET NOD32アンチウイルスでこのような脅威を検出できるようにする(推奨)には、[望ましくない可能性があるア プリケーションの検出を有効にする]オプションを選択し、[次へ]をクリックします。

すべての設定を終えると、最終ステップの画面が表示されます。[インストール]をクリックすると、ESET NOD32アンチウイルスのインストールが実行されます。

2.4

リモートインストール

Mac/Linuxともに [リモート] インストールモードを使用すると、ターゲットコンピューターにリモートインストール できるインストールパッケージを作成できます。

リモートインストールは次の2つの段階で実行されます。

ESETインストーラーによるリモートインストールパッケージの作成 17ページ
 ターゲットコンピューターへのリモートインストール 19ページ

## 2.4.1 リモートインストールパッケージの作成

ESETインストーラーを利用したリモートインストールパッケージの作成は、以下の手順で行えます。

#### 2.4.1.1 Macの場合

[リモート] インストールモードを選択すると、ESET NOD32アンチウイルスのウイルス定義データベースアップデートを有効にするためにユーザー名とパスワードの入力を求められます。[ユーザー名]および[パスワード] フィールドに、製品の購入後または登録後に受け取った認証データを入力します。現在、使用可能なユーザー名とパスワードがない場合は、[アップデートパラメーターを後から設定する] オプションを選択し、インストールを続行します。ユーザー名とパスワードは、インストール完了後に設定することもできます。

次のステップでは、インターネット接続を設定します。プロキシサーバーを使用している場合は、[プロキシサーバーを 使用する]オプションを選択することによって、パラメーターを定義できます。プロキシサーバーを使用していないこ とがわかっている場合は、[プロキシサーバーを使用しない]オプションを選択できます。不明な場合は、[システム設 定を使用]を選択して、現在のシステム設定を使用できます。

| 00                                                                                                    | 🔶 ESET NOD32 Antivirus のインストール                                                                                                    |
|----------------------------------------------------------------------------------------------------|----------------------------------------------------------------------------------------------------|
| <ul> <li>はじめに</li> <li>大切な情報</li> <li>女切な情報</li> <li>使用許諾契約</li> <li>設定</li> <li>インストール先の選択</li> <li>インストールの種類</li> <li>インストール</li> <li>概要</li> </ul> | リモート管理サーバの使用         サーバ接続の間隔:       10 €         リモート管理サーバ:       192.168.1.1         リモート管理サーバへの接続に認証を使用する       パスワード:         ・・・・・・       ・・・・・・         ✓       セキュア接続を使用する |
| (eset                                                                                                    | 戻る 続ける                                                                                                    |

リモート管理サーバーのパラメーター(サーバー 名、ポート、およびパスワード)を設定すると、 インストール後にESET NOD32アンチウイル スはESET Remote Administrator Serverに 自動的に接続されます。 5

2.4

リモートインストール3

次のステップでは、プログラム設定を編集できる[権限ユーザーの定義]を設定します。 左側のユーザー一覧からユーザー を選択し、[追加]をクリックして[権限ユーザー]の一覧に追加します。 全てのシステムユーザーを表示するには、[全ユー ザーを表示] オプションを選択します。

ThreatSense.Net早期警告システムによって、ESETは新しいウイルスを迅速かつ継続的に把握し、コンピューターを すばやく保護することができます。ESETのウイルスラボに新しい脅威が提出されると、これらが解析および処理され、 ウイルス定義データベースに追加されます。既定では、[ThreatSense.Net早期警告システムを有効にする]オプショ ンが選択されています。疑わしいファイルの提出に関する詳細設定を変更するには、[設定...]をクリックします。詳細 については、[ThreatSense.Net]を参照してください。

インストールプロセスの次のステップでは、望ましくない可能性があるアプリケーションの検出を設定します。潜在的 に望ましくない可能性があるアプリケーションは、必ずしも悪意があるとは限りませんが、コンピューターのパフォー マンスに悪影響を及ぼす可能性があります。これらのアプリケーションは、その他のプログラムに同梱されていること が多く、インストールプロセス時に気付きにくいことがあります。これらのアプリケーションはインストール時に通 知を表示しますが、同意なしにインストールできるので、ユーザーが安易にインストールしてしまうこともあります。 ESET NOD32アンチウイルスでこのような脅威を検出できるようにする(推奨)には、[望ましくない可能性があるア プリケーションの検出を有効にする]オプションを選択します。

インストールウィザードの最後の手順では、保存フォルダーを選択し、[保存]をクリックします。ESETインストー ラーによってインストールパッケージ(EAV4\_Remote\_Install.pkg)とアンインストールシェルスクリプト(EAV4\_ Remote\_UnInstall.sh)が作成されます。

#### 2.4.1.2 Linuxの場合

[リモート] インストールモードを選択した後、インストールウィザードの案内に従って作業を行い、使用許諾契約書に 同意すると、「標準インストール」または「カスタムインストール」の中からインストールの種類を選択できます。

標準インストールを選択したときは、13ページを参考に各種設定を行います。カスタムインストールを選択したときは、 15ページを参考に各種設定を行います。いずれの場合もインストールウィザードの案内に従ってすべての設定を終え ると、インストールパッケージの保存先を選択する画面が表示されます。保存先フォルダーを選択し、[保存]します。 次の画面で[作成]をクリックすると、ESETインストーラーによってrpmパッケージ(32bit版の場合は、「Isb-esets. i386.rpm」、64bit版の場合は「Isb-eset.x86\_64.rpm)と.linuxファイル(32bit版の場合は、「Isb-esets.i386. linux」、64bit版の場合は「Isb-eset.x86\_64.linux)の2種類のファイルが作成されます。

| 😣 🖨 💷 ESET NOD32 A | ntivirusの設定                                                                                                    |                      |
|--------------------|----------------------------------------------------------------------------------------------------|----------------------|
|                    | リモートインストールファイル                                                                                                    |                      |
|                    | このインストーラで作成されるのはESET NOD32 Antivirusをリモートインストールおよびアンインストール:<br>ルのみです。ESET NOD32 Antivirusはここまでのステップで入力された設定に従ってインストールされます<br>保存先フォルダー: | する場合に使用するファイ<br>。    |
|                    | /tmp/ESET_RemoteInstall                                                                                                    | 参照                   |
|                    |                                                                                                    |                      |
|                    |                                                                                                    |                      |
|                    |                                                                                                    |                      |
|                    |                                                                                                    |                      |
|                    |                                                                                                    |                      |
|                    |                                                                                                    |                      |
|                    |                                                                                                    |                      |
| eser               | キャンセル(C) < 5                                                                                                    | <b>そる(B)</b> 次へ(N) > |

\_\_\_\_\_

2.4

リモートインストール

5

6

## 2.4.2 ターゲットコンピューターへのリモートインストール

ターゲットコンピューターへのリモートインストールは、以下の方法で行います。

#### 2.4.2.1 Macの場合

ESET NOD32アンチウイルスは、Apple Remote Desktopまたは標準のMacパッケージ(.pkg)のインストールをサ ポートする他のツールを使用して、ターゲットコンピューターにインストールすることができます。ターゲットコン ピューターにファイルがコピーされ、シェルスクリプトが実行されます。

Apple Remote Desktopを使用してESET NOD32アンチウイルスをインストールするには、[パッケージのインストール...] コマンドを実行し、EAV4\_Remote\_Install.pkgファイルを選択し、[インストール] をクリックします。 ESET Remote Administratorを使用してクライアントコンピューターを管理する詳細な手順については、「ESET Remote Administrator ユーザーズマニュアル」を参照してください。

#### 2.4.2.2 Linuxの場合

ESET NOD32アンチウイルスのリモートインストールは、ターミナルウィンドウを開き、コマンドラインで「Secure Copy(SCP)」または「Secure Shell(SSH)」を利用して行います。ESET NOD32アンチウイルスのリモートインストールを行うターゲットコンピューターは、sshによるリモート接続が行えるように設定されている必要があります。インストールパッケージのターゲットコンピューターへのコピーは、SCPを利用します。ターミナルから以下のように入力することでインストールパッケージをコピーできます。インストールパッケージをターゲットコンピューターにコピーしたら、ESET NOD32アンチウイルスのインストールを行ってください。

\$scp インストールパッケージ名 user@host:/ コピー先フォルダー名

#### 実行例

インストールパッケージ名が「Isb-eset.x86\_64.linux」、ターゲットコンピューターのユーザー名が「user」、IPアドレスが「192.168.1.11」、コピー先フォルダー名が「/tmp」である場合は、以下のように入力します。

\$scp lsb-eset.x86\_64.linux user@192.168.1.11:/tmp

### 2.4.3 リモートアンインストール

クライアントコンピューターからMac用のESET NOD32アンチウイルスをアンインストールするには、

- 1. Apple Remote Desktopで [アイテムのコピー…] を使用して、インストールパッケージと共に作成されアンインストールシェルスクリプト (EAV4\_Remote\_UnInstall.sh)を選択し、シェルスクリプトをターゲットコンピューターにコピーします。
- 2. Apple Remote Desktopで [Unixコマンドの送信...] を実行します。アンインストールが完了すると、コンソールロ グが表示されます。

## 2.4.4 リモートアップグレード

Mac用のESET NOD32アンチウイルスのリモートアップグレードは、Apple Remote Desktopで[パッケージのイン ストール...] コマンドで実行します。

#### **>>> NOTE**

Mac用のESETリモートインストールパッケージに保存されている設定は、アップグレードプロセス時にターゲットコンピューターには適用されません。アッ プグレード後に、ESET Remote Administratorを使用してESET NOD32アンチウイルスをリモートで設定する必要があります。

## アンインストール 2.5

ESET NOD32アンチウイルスのアンインストールは、以下の方法で行います。

#### Mac の 場合 2.5.1

Mac版のESET NOD32アンチウイルスは、インストーラーとアンインストーラーは同じファイルです。インストーラー を起動し、「アンインストール」をダブルクリックするとインストールウィザードが起動します。インストールウィザー ドの案内に従って作業を行います。

| 00               | ESET NOD32 Antivirus     |         |
|------------------|--------------------------|---------|
| ESET NOD32 Antiv | virus 4 Business Edition |         |
|                  | インストール                   |         |
| アンインストール         |                          | Read Me |
|                  |                          |         |

## 2.5.2 Linuxの場合

Linux版のESET NOD32アンチウイルスは、インストーラーとアンインストーラーが同じファイルです。ESET NOD32アンチウイルスがインストールされたコンピューターでインストーラーを起動すると、アンインストールウィ ザードが起動します。アンインストールウィザードの案内に従って作業を行います。なお、アンインストールは、root権 限(スーパーユーザー)で作業する必要があります。

| 😣 🖨 🗉 ESET NOD32 A | ntivirusの設定                                                     |
|--------------------|-----------------------------------------------------------------|
| 60000              | ようこそ                                                            |
|                    | ESET NOD32 Antivirusセットアップウィザードへようこそ                            |
|                    | このセットアップウィザードを使用すると、コンピューターからESET NOD32 Antivirusをアンインストールできます。 |
| ESET               | キャンセル(C)         (表点(E)) 次へ(N) >                                |

21

2.5

2.3 アンインストール 3

5

Linux版のESET NOD32アンチウイルスは、以下のファイルをroot権限 (スーパーユーザー) で実行することでもアン インストールを行えます。たとえば、Ubuntuを使用している場合は、ターミナルを開き、コマンドラインで以下のよう に入力します。

実行ファイル

/opt/eset/esets/bin/esets\_gil

実行例

\$sudo /opt/eset/esets/bin/esets\_gil

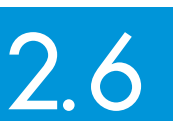

ユーザー名とパスワードの入力

最適な動作を確保するには、ウイルス定義データベースのアップデートが自動的に行われるように設定することが重要 です。

ウイルス定義データベースのアップデートには、認証データ(ユーザー名とパスワード)を登録するアップデートの設定 を行う必要があります。アップデートの設定は、基本画面を開き、メインメニューの[アップデート]>[ユーザー名と パスワードの設定]をクリックします。

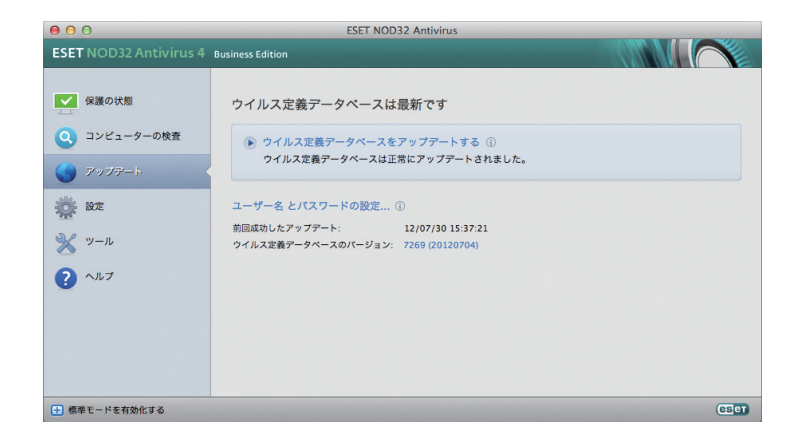

「ユーザー名とパスワードの設定」ダイアログが表示されたら、ユーザー名とパスワードを入力します。設定を行ったら、 [ウイルス定義データベースをアップデートする]をクリックしてアップデートが完了することを必ず確認してください。 なお、ユーザー名とパスワードは、弊社ユーザーズサイトで確認できます。詳細は、「ESETライセンス製品 ご利用の手引」 をご参照ください。

| 現在のアップテ<br>スワードを以下<br>し、以下の該当<br>ます。 | 『ートで最大限に保護するには、購入後受け取ったユー!<br>「に入力してください。この情報(cmd+c)を登録メール/<br>貧するフィールドに、それ(cmd+v)をペーストすること? | ゲー名と/<br>からコピー<br>をお勧めし |
|--------------------------------------|----------------------------------------------------------------------------------------------|-------------------------|
| ユーザー名:                               |                                                                                              |                         |
| 101-0124                             | 101                                                                                          |                         |
| パスワード:                               |                                                                                              |                         |
|                                      |                                                                                              |                         |

#### **>>> NOTE**

ESET NOD32アンチウイルスは、権限ユーザー(51ページ参照)に登録されたユーザーのみがユーザー名とパスワードの入力を行えます。Linux版の既定 値では、「root (スーパーユーザー」)のみが権限ユーザーに登録されており、他のユーザーは、登録されていません。ユーザー名とパスワードの登録画面が 開けないときは、基本画面をroot権限(スーパーユーザー)で起動し、各種設定を行ってください。詳細については、28ページをご参照ください。

6

4

1

2.6

ユーザー名とパスワードの入力 3

Chapter 2 インストール コンピューターの検査 2.7

ESET NOD32アンチウイルスのインストール後は、悪意のあるコードを見つけるためにコンピューターの検査を実行 する必要があります。そのために、基本画面から[コンピュータの検査]をクリックし、[Smart検査]をクリックします。 コンピューターの検査の詳細については、「コンピューターの検査」を参照してください。

| 000                    | ESET NOD32 Anti                                                                                             | virus                                     |      |
|------------------------|----------------------------------------------------------------------------------------------------|-------------------------------------------|------|
| ESET NOD32 Antivirus 4 | Business Edition                                                                                            |                                           |      |
| <ul> <li></li></ul>    | <ul> <li>コンピューターの検査</li> <li>● Smart検査 ①<br/><ul> <li>□ - ルドマイスクの検査</li> <li>● カスタム検査 ②</li></ul></li></ul> | 12/08/04 16:48:42<br>0<br>7354 (20120804) |      |
|                        |                                                                                                    |                                           | eser |

## [Chapter 3] 初心者向けガイド

3.1

ユーザーインターフェースの デザインの概要-モード

ESET NOD32アンチウイルスの基本画面は、2つのセクションに分かれています。右のプライマリウィンドウには、左のメインメニューで選択したオプションに対応する情報が表示されます。 次に、メインメニューにあるオプションについて説明します。

| 保護の状態      | ESET NOD32アンチウイルスの保護の状態に関する情報が表示されます。[詳細モード]を有効にすると、[統計]サ<br>ブメニューが表示されます。                   |
|------------|----------------------------------------------------------------------------------------------|
| コンピュータの検査  | このオプションを使用すると、[コンピュータの検査]の設定や起動を行うことができます。                                                   |
| 更新(アップデート) | ウイルス定義データベースのアップデートに関する情報が表示されます。                                                            |
| 設定         | このオプションを選択すると、コンピューターのセキュリティレベルを調整することができます。[詳細モード]を有<br>効にすると、[ウイルス・スパイウェア対策]サブメニューが表示されます。 |
| ツール        | [ログファイル] [隔離]および[スケジューラ]にアクセスできます。このオプションは[詳細モード]の場合にのみ表<br>示されます。                           |
| ヘルプ        | プログラム情報が表示され、ヘルプファイル、インターネットのナレッジベース、および製品Webサイトにアクセス<br>できます。                               |

ESET NOD32アンチウイルスのユーザーインタフェースでは、標準モードと詳細モードを切り替えることができます。 標準モードでは、一般的な操作に必要な機能にアクセスすることができます。詳細オプションは表示されません。モー ドを切り替えるには、基本画面の左下にある[詳細モードを有効にする]/[標準モードを有効にする]の横のプラスアイ コンをクリックします。

標準モードでは、一般的な操作に必要な機能にアクセスすることができます。詳細オプションは表示されません。

詳細モードに切り替えると、[ツール] オプションがメインメニューに追加されます。[ツール] オプションを使用すると、 [ログファイル] [隔離]、および [スケジューラ] のサブメニューにアクセスできます。

| <b>NOTE</b>                                         |                                                                                     |                                                                                  |                                                                                     |       |
|-----------------------------------------------------|-------------------------------------------------------------------------------------|----------------------------------------------------------------------------------|-------------------------------------------------------------------------------------|-------|
| このガイドの残り                                            | の説明は、[詳細モード]を用いています。                                                                |                                                                                  |                                                                                     |       |
| 00                                                  | ESET NOD32 Antivirus                                                                | ● ● ●                                                                            | ESET NOD32 Antivirus                                                                |       |
| ESET NOD32 Antivirus 4                              | Business Edition                                                                    | ESET NOD32 Antivirus 4                                                           | Business Edition                                                                    |       |
| (注意の状態)                                             | 保護の状態                                                                               | 全 保護の状態                                                                          | 保護の状態                                                                               |       |
| <ul> <li>コンピューターの検査</li> <li>マンゴマート</li> </ul>      | ■ 最も高い保護                                                                            | <ul> <li>・・・・・・・・・・・・・・・・・・・・・・・・・・・・・・・・・・・・</li></ul>                          | ■ 最も高い保護                                                                            |       |
| <ul> <li>デッフテート</li> <li></li></ul>                 | ✓ ウイルス対策 ✓ スパイウェア対策                                                                 | アップデート                                                                           | <ul> <li>✓ ウイルス対策</li> <li>✓ スパイウェア対策</li> </ul>                                    |       |
| <ul><li>へルブ</li></ul>                               | 2茶した文章の数: 0<br>ワイルス定義データペースのバージョン: 7311 (20120719)<br>ライセンスの有効問題: 13/03/31 21 00 00 | <ul> <li>※ 設定</li> <li>※ ツール</li> <li>② ヘルブ</li> </ul>                           | 道新した沈策の数: 0<br>ワイルス定義データペースのバージョン: 7311 (20120719)<br>ライセンスの有効期限: 13/03/31 21:00:00 |       |
| <ul> <li>B ##E-KER\$% #34</li> <li>標準モード</li> </ul> |                                                                                     | <ul> <li>         ・ ##モードを物始化する         </li> <li>         詳細モード     </li> </ul> | ]                                                                                   | (CEO) |

Chapter 2

## 3.1.1 システムの動作の確認

[保護の状態]を表示するには、メインメニューの一番上のオプションをクリックします。プライマリウィンドウには ESET NOD32アンチウイルスの動作状態の概要と[統計]などのサブメニューが表示されます。[統計]を選択すると、 システムで実行されたコンピューターの検査に関する詳細な情報と統計が表示されます。[統計] ウィンドウは詳細モー ドの場合にのみ使用できます。

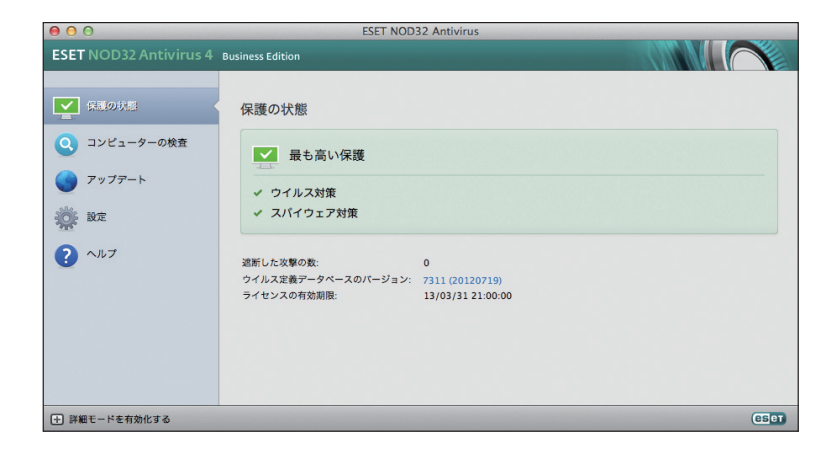

1

2

## 3.1.2 プログラムが正しく動作しない場合の解決方法

有効なモジュールが正しく動作している場合は、緑のチェックアイコンが表示されます。正しく動作していない場合は、 赤またはオレンジの通知アイコンが表示され、詳細情報がウィンドウの上部に表示されます。モジュールを修正するた めの推奨される解決策も表示されます。各モジュールのステータスを変更するには、メインメニューの[設定]をクリッ クし、必要なモジュールをクリックします。

解決策を使用して問題を解決できない場合は、[ヘルプ]をクリックしてヘルプファイルにアクセスするか、ナレッジベー スを検索してください。

サポートが必要な場合は、サポートセンターにお問い合わせください。お客様のご質問に迅速に回答し、解決のお手伝いをいたします。

| 00                     | ESET NOD32 An                                   | tivirus                                   |
|------------------------|-------------------------------------------------|-------------------------------------------|
| ESET NOD32 Antivirus 4 | Business Edition                                |                                           |
| 保護の状態                  | 保護の状態                                           |                                           |
| 山統計                    |                                                 | 5.44 /                                    |
| Q コンピュータの検査            | ■ 取も向い保護ですられている                                 |                                           |
| アップデート                 | リアルダイムファイルシステム保護は、ユ<br>威から保護されていません。            | ーサーによって無効に設定されました。 コンビューターは、現在、曹          |
| in Hz                  | リアルタイムファイルシステム保護を開始する<br>                       | lo                                        |
| 💥 ツール                  | ! スパイウェア対策                                      |                                           |
| ? ^JUJ                 | 脅威を検出した数:<br>ウイルス定義データペースのパージョン:<br>ライセンスの有効潮限: | 0<br>5630 (20101118)<br>01/03/11 13:00:00 |
| ➡ 標準モードを有効にする          |                                                 | (Set                                      |

#### **NOTE**

サポートセンターへの問い合わせ窓口は「ESETライセンス製品 ご利用の手引」をご参照ください。

## 3.1.3 Linux版利用時の注意点

ESET NOD32アンチウイルスは、権限ユーザー(51ページ参照)に登録されたユーザーのみが基本画面から各種設定 を行えます。権限ユーザー以外のユーザーは、一部の設定を変更できません。Linux版の規定値では、「root(スーパーユー ザー」)のみが権限ユーザーに登録されており、他のユーザーは登録されていません。 他のユーザーを権限ユーザーに登録するには、次の2つの方法があります。

●基本画面から設定を行う方法

●コマンドラインから権限を追加する方法

#### 基本画面から設定を行う場合

51ページの手順を参照してください。 また、基本画面をroot権限 (スーパーユーザー) で起動したいときは、以下のファイルを実行します。例えば、Ubuntuを 使用している場合は、ターミナルを開き、コマンドラインで以下のように入力します。

#### 実行ファイル

/opt/eset/esets/bin/esets\_gui

実行例

\$sudo /opt/eset/esets/bin/esets\_gui

#### コマンドプロンプトから権限を追加する方法

下記のコマンドを実行後、OSを再起動してください。

#### 実行例

\$sudo /opt/eset/esets/sbin/esets\_set --set 'privileged\_users ="username:root"

#### 実行例(複数のユーザを追加する場合)

\$sudo /opt/eset/esets/sbin/esets\_set --set 'privileged\_users ="username1:username2:root"

username, username1,2の部分はお使いの環境に合わせて変更してください。 複数追加する場合は、":"で区切り追加することが可能です。

## [Chapter 4] 使用方法: ESET NOD32 アンチウイルス

| 4.1 | ウイルス・スパイウェア対策                              | 30 |
|-----|--------------------------------------------|----|
| 4.2 | アップデート                                     | 31 |
| 4.3 | スケジューラー・・・・・                               | 34 |
| 4.4 | 隔離・・・・・                                    | 37 |
| 4.5 | ログファイル・・・・・・・・・・・・・・・・・・・・・・・・・・・・・・・・・・・・ | 39 |
| 4.6 | ユーザーインタフェース・・・・・                           | 41 |
| 4.7 | ThreatSense.Net                            | 44 |

## 4.1

ウイルス・スパイウェア対策

ウイルス・スパイウェア対策は、潜在的な脅威を与えるファイルを修正することによって、悪意のあるシステム攻撃を防御する機能です。悪意のあるコードを含むウイルスが検出されると、ウイルス対策機能がブロックし、次に駆除、削除、または移動して隔離することにより、ウイルスを排除できます。

### 4.1.1 リアルタイムファイルシステム保護

リアルタイムファイルシステム保護では、システムで発生する、ウイルスが関係するイベントを全て検査します。リア ルタイムファイルシステム保護はファイルがコンピューター上で開かれるとき、作成されるとき、または実行されると きに、悪意のあるコードがないか検査します。リアルタイムファイルシステム保護は、システム起動時に開始されます。

#### |4.1.1.1 リアルタイム保護の設定

リアルタイムファイルシステム保護では、あらゆる種類のメディアを調べます。検査はさまざまなイベントで実行され ます。ThreatSenseテクノロジーの検出方法(詳細は「ThreatSenseエンジンのパラメーターの設定」のセクションを 参照)を使用するリアルタイムファイルシステム保護は、新規作成ファイルと既存ファイルで動作が異なることがあり ます。新規作成ファイルの場合、よりレベルの高い検査を行います。

既定では、リアルタイム保護はシステム起動時に起動し、中断されることなく検査が行われます。他製品と競合する場合など特殊な場合は、メニューバー(画面最上部)のESET NOD32アンチウイルスアイコンをクリックし、[リアルタイムファイルシステム保護を無効にする]オプションを選択して、リアルタイム保護を終了することができます(Mac版のみ)。リアルタイム保護はメインウィンドウから終了することもできます([設定]>[ウイルス・スパイウェア対策]>[無効])。

リアルタイム保護の詳細設定を変更するには、[設定]>[詳細設定を表示する...]>[保護]>[リアルタイム保護]に移動して、[詳細設定オプション]の横にある[設定...]ボタンをクリックします(「詳細検査オプション」セクションを参照)。

#### 検査のタイミング(イベント発生時の検査)

既定では、ファイルを開くときファイルを作成するとき、またはファイルを実行するときに検査されます。既定の設定 によりコンピューターが最大限のレベルでリアルタイムに保護されるので、既定の設定を変更しないことをお勧めしま す。

#### 詳細検査オプション

このウィンドウでは、ThreatSenseエンジンによる検査の対象にするオブジェクトの種類を定義し、アドバンスド ヒューリスティックを有効化/無効化できます。アーカイブおよびファイルキャッシュの設定を変更することもできます。

アーカイブネストの値を大きくするとシステムのパフォーマンスが低下する場合があるため、特定の問題を解決するために必要でない場合を除き、[既定のアーカイブ設定] セクションの既定値を変更しないことをお勧めします。

作成したファイルおよび変更したファイルだけでなく、実行したファイルに対してもThreatSenseアドバンスドヒュー リスティック検査のオンとオフを切り替えることができます。この切り替えを行うには、個々のThreatSenseパラメー ターセクションで[アドバンスドヒューリスティック]チェックボックスをクリックします。

リアルタイム保護を使用する際に、最適化キャッシュのサイズを定義し、システムフットプリントを最小化することが できます。この動作は、[未感染ファイルをキャッシュ]オプションが有効の場合にアクティブになります。このオプショ ンが無効の場合、全てのファイルがアクセスのたびに検査されます。定義したキャッシュのサイズに達するまで、キャッ シュされたファイルが繰り返し検査されることはありません(ファイルが変更されている場合は除く)。ウイルス定義デー タベースがアップデートされると、直ちにファイルが再検査されます。

このオプションを有効化/無効化するには、[未感染ファイルをキャッシュ]をクリックします。キャッシュされるファ イルの容量を設定するには、[キャッシュサイズ]の横の入力フィールドに値を入力します。

[ThreatSenseエンジンの設定] ウィンドウでその他の検査パラメーターを設定できます。リアルタイムのファイルシ ステム保護に関しては、検査対象のオブジェクトの種類をオプションと駆除レベルの組み合わせで定義できます。また、 検査対象に課す制限を拡張子とファイルサイズで定義することもできます。ThreatSenseエンジンの設定ウィンドウ を表示するには、[詳細設定] ウィンドウで [ThreatSenseエンジン] の横にある [設定...] ボタンをクリックします。

#### 検査からの除外

このセクションでは、特定のファイルやフォルダーを検査から除外することができます。

| パス | 除外されるファイルやフォルダーのパスです。                                                                                          |
|----|----------------------------------------------------------------------------------------------------|
| 脅威 | 除外されるファイルの横に脅威の名前がある場合、ファイルは特定の脅威に対してのみ除外され、完全には除外されません。し<br>たがって、このファイルが後で他のマルウェアに感染した場合は、ウイルス対策機能によって検出されます。 |
| 追加 | オブジェクトを検出対象外にします。対象のパスを入力するか(ワイルドカード*および?を使用できます)、ツリー構造でフォル<br>ダーまたはファイルを選択します。                                |
| 編集 | 選択したエントリーを編集します。                                                                                               |
| 削除 | 選択したエントリーを削除します。                                                                                               |
| 既定 | 全ての除外対象を取り消します。                                                                                                |

#### |4.1.1.2 リアルタイム保護の設定の変更

リアルタイム保護は、安全なシステムを維持するために最も必要不可欠な要素です。リアルタイム保護パラメーターを 変更する場合は、注意が必要です。特定の状況に限ってパラメーターを変更することをお勧めします。たとえば、特定 のアプリケーションとの競合がある場合などです。

ESET NOD32アンチウイルスのインストール後は、最大レベルのシステムセキュリティをユーザーに提供するように 全ての設定が最適化されています。既定の設定に戻すには、[リアルタイム保護] ウィンドウ([設定] > [アプリケーショ ンの設定を入力する...] > [保護] > [リアルタイム保護])の左下にある[既定] ボタンをクリックします。

#### |4.1.1.3 リアルタイム保護の確認

リアルタイム保護が機能しており、ウイルスを検出することを確認するため、eicar.comのテストファイルを使用します。 このテストファイルは、あらゆるウイルス対策プログラムで検出できる特殊な無害のファイルです。このファイルは、 EICAR (European Institute for Computer Antivirus Research)が、ウイルス対策プログラムの機能をテストする 目的で作成しました。ファイルeicar.comは、http://www.eicar.org/anti\_virus\_test\_file.htmからダウンロードでき ます。

#### 4.1.1.4 リアルタイム保護が機能しない場合の解決方法

この章では、リアルタイム保護使用時に発生することがあるトラブル、およびその解決方法について説明します。

#### リアルタイム保護が無効である

| Ө ○ ○ 保護                                                                                                    |
|----------------------------------------------------------------------------------------------------|
| マップデート         シール         ユーザー         その他                                                                                                    |
| システム保護 リアルタイム保護 コンピュータの検査 除外                                                                                                    |
| ☑ リアルタイムファイルシステム保護を有効にする                                                                                                    |
| ThreatSenseエンジン: 設定                                                                                                    |
| 検査の時期: ♥ ファイルを開くとき<br>♥ ファイルを作成するとき<br>♥ ファイルを実行するとき                                                                                                    |
| 詳細オプション:                                                                                                    |
| ファイルシステムのリアルタイム保護機能は、システム内のウイルス対策関連のイベントを全て継続的に監視しま<br>す。コンピューター上でファイルを開く操作、閉じる操作、実行操作などが行われる際には、この機能によってそ<br>のファイルが検査され、悪意のあるコードがないかが確認されます。ここでは、ファイルシステムのリアルタイム<br>保護に固有のパラメーターを設定できます。 |
| <ul><li>? 既定</li><li>(キャンセル) OK</li></ul>                                                                                                    |

ユーザーが不注意にリアルタイム保護を無効に してしまった場合は、再開する必要があります。 リアルタイム保護を再開するには、[設定] > [ウ イルス・スパイウェア対策] に移動し、基本画面 の[リアルタイムファイルシステム保護を有効 にする] リンク(右側)をクリックします。リア ルタイムファイルシステム保護を有効にする別 の方法として、[詳細設定] ウィンドウの[保護] >[リアルタイム保護]で、[リアルタイムファ イルシステム保護を有効にする] オプションを 選択する方法もあります。

#### リアルタイム保護がマルウェアの検出と駆除を行わない

コンピューターに他のウイルス対策プログラムがインストールされていないことを確認します。2つのリアルタイム保 護シールドが同時に有効になっていると、互いに競合することがあります。システムから他のウイルス対策プログラム(イ ンストールされている場合)をアンインストールすることをお勧めします。

#### リアルタイム保護が開始されない

リアルタイム保護がシステム起動時に開始されない場合、他のプログラムとの競合が原因であることがあります。この 場合には、サポートセンターまでご相談ください。

#### **>>> NOTE**

サポートセンターへの問い合わせ窓口は「ESETライセンス製品 ご利用の手引」をご参照ください。

Chapter 6

4.1

ウイルス・スパイウェア対

### コンピューターの検査を最低でも月に1回は実 行することをお勧めします。[ツール] > [スケ ジューラ] で、検査をスケジュールされたタス クとして設定できます。

## 4.1.2 コンピューターの検査

コンピューターが感染していると思われる場合には、[コンピュータの検査] > [Smart検査] を実行して、コンピューター に感染していないかどうかを調べます。保護機能の効果を最大化するため、感染が疑われるときだけコンピューターの 検査を実行するのではなく、通常のセキュリティ手段の一環として定期的に実行する必要があります。検査を定期的に 行うと、ディスクに保存されたときにリアルタイムスキャナーで検出されなかったマルウェアでも、検出できる場合が あります。リアルタイムスキャナーで検出できないケースとは、感染時にリアルタイムスキャナーが無効に設定されて いた場合や、ウイルス定義データベースが最新でない場合などです。

| 000                                    | ESET NOD32 Antivirus                                                                                                    |      |
|----------------------------------------|----------------------------------------------------------------------------------------------------|------|
| ESET NOD32 Antivirus 4                 | Business Edition                                                                                                    |      |
| <ul> <li>              ∉運の状態</li></ul> | <ul> <li>コンピュータの検査</li> <li> <ul> <li>Smart検査 ①<br/>ローカルディスクの検査</li> <li>カスタム検査 ③<br/>校査プロファイル および検査対象の選択</li> </ul> </li> <li>             検査設定…         </li> </ul> |      |
| ➡ 標準モードを有効にする                          |                                                                                                    | eset |

4.1.2.1 検査の種類

コンピューターの検査には次の2種類があります。[Smart検査] では、検査パラメーターを追加で設定することなく、 簡単にシステムを検査します。[カスタム検査] では、あらかじめ定義した検査プロファイルを選択することや、特定の 検査対象を選択することができます。

#### Smart検査

Smart検査を使用すると、コンピューターの検査が開始され、ユーザーの操作無しに感染しているファイルからウイル スを駆除できます。主な利点は、簡単に操作でき、スキャンを詳細に設定しなくても済むことです。Smart検査では、 全てのフォルダーにある全てのファイルが検査されます。検出されたウイルスがあれば、自動的に駆除または削除され ます。駆除のレベルは自動的に既定値に設定されます。駆除の種類の詳細については、「駆除」を参照してください。

#### カスタム検査

カスタム検査は、検査の対象やスキャン方法などの検査パラメーターを自分で指定したい場合に最適です。カスタム検 査を実行する利点は、パラメーターを詳細に設定できることです。さまざまな設定をユーザー定義の検査プロファイル として保存できます。これは、同じパラメーターで検査を繰り返し実行する場合に便利です。

検査の対象を選択するには、[コンピュータの検査] > [カスタム検査] を選択し、ツリー構造から特定の検査の対象を選 択します。検査対象をさらに細かく指定するには、対象にするフォルダーまたはファイルのパスを入力します。システ ムの検査で追加の駆除アクションを実行する必要がない場合は、[駆除せずに検査する]オプションを選択します。さらに、 [設定...] > [駆除] をクリックして、3種類の駆除レベルから選択できます。

カスタム検査でコンピューターの検査を実行するのは、ウイルス対策プログラムを以前に使用した経験のある上級者に お勧めします。

#### 4.1.2.2 検査の対象

[検査の対象] ツリー構造を使用すると、ウイルスを検査するファイルおよびフォルダーを選択できます。フォルダーは プロファイルの設定に従って選択することもできます。

検査の対象をさらに細かく設定するためには、検査の対象に含めるフォルダーまたはファイルのパスを入力します。コンピューター上で使用できる全てのフォルダーを表示しているツリー構造から対象を選択します。

#### 4.1.2.3 検査プロファイル

検査について目的の基本設定を保存して、後で検査を行う際に使用できます。さまざまな検査対象、検査方法、および その他のパラメーターについて、定期的に行う検査ごとにプロファイルを作成することをお勧めします。

| <ul> <li>● ○ ○</li> <li>保護</li> </ul>                                                   |                                                    |
|-----------------------------------------------------------------------------------------|----------------------------------------------------|
|                                                                                         |                                                    |
| システム保護 リアルタイム保護                                                                         | コンピュータの検査 除外                                       |
| スマート検査プロファイル:                                                                           |                                                    |
| Smart検査                                                                                 | € 編集                                               |
| 検査プロファイルの設定                                                                             |                                                    |
| 検査プロファイル:                                                                               |                                                    |
| Smart検査                                                                                 | •                                                  |
| ThreatSense                                                                             | エンジン: 設定                                           |
| 検                                                                                       | 査の対象: 設定                                           |
| オンデマンドスキャナーは、コンピューター上のファイルと<br>は、メインブログラムウィンドウの[コンピュータの検査]<br>ピューター検査に固有のパラメーターを設定できます。 | フォルダーを検査するために使用します。この機能<br>を使用して起動できます。この機能を使用し、コン |
| (?) (既定)                                                                                | (++>+21) OK                                        |

新しいプロファイルを作成するには、[設定(検 査設定)]>[アプリケーションの設定を入力す る...]>[保護]>[コンピュータの検査]をクリッ クし、現在のプロファイルの一覧の横にある[編 集...]をクリックします。

ニーズに合った検査プロファイルを作成するための参考情報として、「ThreatSenseエンジンのパラメーターの設定」 セクションにある検査設定の各パラメーターの説明を参照してください。

| 例                               |                    |
|---------------------------------|--------------------|
| 詳細検査<br>コンテキストメニュー検査<br>Smart検査 | プロファイル<br>追加<br>除去 |
| (?)                             | (キャンセル) <b>ОК</b>  |

既にあるSmart検査の設定は部分的にしか自分 のニーズを満たさないので、独自の検査プロファ イルを作成する必要があるとします。例えば、 ランタイム圧縮形式と安全でない可能性がある アプリケーションは、検査しないように設定し ます。また、厳密な駆除を適用することもでき ます。検査プロファイルの作成は、[オンデマン ドスキャナープロファイルリスト] ウィンドウ で、プロファイル名を入力して[追加] ボタンを クリックし、[OK] をクリックして確認します。 次に、ThreatSenseエンジンおよび検査の対象 を設定してパラメーターを調整し、自分のニー ズに合わせます。

1

2

3

4.1

ウイルス・スパイウェア対策

6

## 4.1.3 ThreatSenseエンジンのパラメーターの設定

ThreatSenseは、複雑なウイルス検出方法で構成される技術の名前です。この技術は事前対応型なので、新しいウイルスが広がる初期の段階でも保護することができます。この技術では、システムのセキュリティを大幅に強化するために連携して動作するさまざまな方法(コード分析、コードエミュレーション、汎用シグネチャ、ウイルスシグネチャ)の組み合わせが使用されます。検査エンジンは、複数のデータストリームを同時に検査して、最大限の効率および検出率を確保することができます。また、ThreatSense技術によってルートキットを除去することもできます。

ThreatSense技術の設定オプションを使用すると、ユーザーはさまざまな検査パラメーターを指定することができます。

●検査するファイルの種類および拡張子

- ●さまざまな検出方法の組み合わせ
- ●駆除のレベルなど

設定ウィンドウにアクセスするには、[設定] > [ウイルス·スパイウェア対策] > [ウイルス·スパイウェア対策の詳細設定] をクリックし、次に[システム保護] [リアルタイム保護] および[コンピュータの検査] の各タブの[設定…] ボタンをクリッ クします。これらのタブはいずれも、ThreatSense技術を使用します。セキュリティシナリオごとに異なる設定が必要 になることがあります。これを念頭に、ThreatSenseは、次の保護モジュールについて個々に設定することができます。

- [システム保護] > [自動起動ファイルの検査]
- [リアルタイム保護] > [リアルタイムファイルシステム保護]
- ●[コンピュータの検査]>[コンピュータの検査]

ThreatSenseのパラメーターは機能ごとに固有の最適化がされているので、パラメーターを変更すると、システムの 動作に大きく影響することがあります。たとえば、常にランタイム圧縮形式を検査するようにパラメーターを変更したり、 リアルタイムファイルシステム保護モジュールでアドバンスドヒューリスティックを有効にしたりすると、システムの 処理速度が低下することがあります。そのため、コンピュータの検査を除く全ての機能について、ThreatSenseの既定 のパラメーターを変更しないことをお勧めします。

#### 4.1.3.1 検査対象

[検査対象] セクションでは、マルウェアを検査するファイルを指定できます。

| ファイル      | 一般的なファイルの種類(プログラム、画像、音声、動画、データベースファイルなど)を全て検査します。                                                |
|-----------|--------------------------------------------------------------------------------------------------|
| シンボリックリンク | (オンデマンド検査のみ)オペレーティングシステムによって別のファイルまたはディレクトリーへのパスとして解<br>釈され、たどることができるテキスト文字列を含む特殊な種類のファイルを検査します。 |
| 電子メールファイル | (リアルタイム保護では使用できません)電子メールメッセージが含まれている特殊なファイルを検査します。                                               |
| メールボックス   | (リアルタイム保護では使用できません)システム内のユーザーのメールボックスを検査します。このオプションを<br>正しく使用しない場合、電子メールクライアントとの競合が発生することがあります。  |
| アーカイブ     | (リアルタイム保護では使用できません)アーカイブ内の圧縮されたファイル(.rar、.zip、.arj、.tarなど)を検査し<br>ます。                            |
| 自己解凍形式    | (リアルタイム保護では使用できません)自己解凍形式のアーカイブファイルに含まれているファイルを検査しま<br>す。                                        |
| 圧縮された実行形式 | メモリーに展開されるランタイム圧縮形式(標準のアーカイブ形式とは異なります)、および標準的な静的圧縮形式<br>(UPX、yoda、ASPack、FGSなど)を検査します。           |

#### 4.1.3.2 オプション

[オプション] セクションでは、ウイルス検査の方法を指定することができます。使用可能なオプションは、以下のとお りです。

| ウイルス定義データベース             | ウイルス定義データベースを使用して、シグネチャにより正確かつ確実にマルウェアの検出と特定を<br>行えます。この項目は、Linux版でのみ選択できます。                                                                                                    |
|--------------------------|----------------------------------------------------------------------------------------------------|
| ヒューリスティック                | ヒューリスティックは、悪意のあるプログラムの活動を解析するアルゴリズムを使用します。ヒュー<br>リスティック検出法の主な利点は、存在しなかった、またはこれまでのウイルス定義データベースで<br>特定されていなかった、悪意のある新しいソフトウェアを検出できる能力です。                                                                                                    |
| アドバンスドヒューリスティック          | アドバンスドヒューリスティックは、ESETが開発した独自のヒューリスティックアルゴリズムで構成<br>されます。このアルゴリズムは、コンピューターワームやトロイの木馬を検出するために最適化され<br>ています。アドバンスドヒューリスティックによって、プログラムの検出能力が大幅に向上します。                                                                                                    |
| 望ましくない可能性がある<br>アプリケーション | 望ましくない可能性があるアプリケーションは、必ずしも悪意があるとは限りませんが、コンピュー<br>ターのパフォーマンスに悪影響を及ぼす可能性があります。通常、このようなアプリケーションをイ<br>ンストールするには同意が必要です。このようなアプリケーションをコンピューターにインストール<br>すると、アプリケーションをインストールする前とは異なる状態でシステムが動作します。最も大き<br>な変化としては、不要なポップアップウィンドウ、隠しプロセスの開始と実行、システムリソースの<br>使用率の増加、検索結果の変更、アプリケーションがリモートサーバーと通信することなどがあります。 |
| 潜在的に危険性のあるアプリケーション       | 潜在的に危険性のあるアプリケーションとは、そのアプリケーションがインストールされたことをユー<br>ザーが知らない場合、アタッカーが悪用する可能性のある、市販のソフトウェアのことを指します。<br>これには、リモートアクセスツールなどのプログラムが含まれます。そのため、既定ではこのオプショ<br>ンは無効に設定されています。                                                                                                    |

#### 4.1.3.3 駆除

駆除設定により、感染ファイルからウイルスを駆除するときのスキャナーの動作が決まります。駆除には、3つのレベル があります。

| 駆除なし   | 感染しているファイルが自動的に駆除されることはありません。警告ウィンドウが表示され、アクションを選択す<br>ることができます。                                                                    |
|--------|----------------------------------------------------------------------------------------------------|
| 標準的な駆除 | 感染ファイルが自動的に駆除または削除されます。適切なアクションを自動的に選択できなかった場合は、ユーザー<br>がその後のアクションを選択します。その後のアクションとして選択した内容は、あらかじめ指定したアクション<br>を完了できなかった場合にも表示されます。 |
| 厳密な駆除  | 全ての感染ファイルが駆除または削除されます(アーカイブも対象)。ただし、システムファイルは除きます。感染<br>ファイルを駆除できなかった場合は、警告ウィンドウでアクションを選択することができます。                                 |

#### CAUTION

既定の標準的な駆除モードで、アーカイブファイル全体が削除されるのは、アーカイブ内の全てのファイルが感染している場合のみです。問題のないファ イルが含まれている場合には、アーカイブファイルは削除されません。厳密な駆除モードでは、感染しているアーカイブファイルが検出された場合、感染 していないファイルがあっても、アーカイブ全体が削除されます。

1

2

3

4.1

ウイルス・スパイウェア対

#### 4.1.3.4 拡張子

拡張子は、ファイル名の一部であり、ピリオドで区切られています。拡張子は、ファイルの種類を示します。 ThreatSenseパラメーター設定のこのセクションでは、検査から除外するファイルの種類を指定できます。

既定では、拡張子に関係なく、全てのファイルが検査されます。検査から除外するファイルの一覧に任意の拡張子を追加できます。[追加]および[削除]のボタンを使用することで、目的の拡張子の検査を有効または無効にできます。

特定のファイルの種類を検査すると、その拡張子を使用しているプログラムが正常に動作できなくなる場合には、その 拡張子を検査対象から除外することが必要になります。たとえば、.log .cfg、および.tmp拡張子は除外することをお勧 めします。

#### 4.1.3.5 制限

[制限] セクションでは、検査対象のオブジェクトの最大サイズおよびネストされたアーカイブのレベルを指定できます。

| 最大サイズ      | 検査対象のオブジェクトの最大サイズを定義します。これにより、ウイルス対策機能では、指定した値より小さ<br>いサイズのオブジェクトのみが検査されます。既定値から変更しないことをお勧めします。大きいオブジェクト<br>を検査から除外する必要がある場合のみ、このオプションを変更してください。 |
|------------|----------------------------------------------------------------------------------------------------|
| 最長検査タイム    | オブジェクトの検査に割り当てられた最長時間を定義します。ここでユーザー定義の値が入力されていると、検<br>査が終わっているかどうかにかかわらず、その時間が経過するとウイルス対策機能はそのオブジェクトのウイル<br>ス検査を停止し、次のオブジェクトの検査を行います。            |
| 最大のネストレベル  | アーカイブの検査の最大レベルを指定します。既定値から変更しないことをお勧めします。ネストされたアーカ<br>イブ数が原因で検査が途中で終了した場合、アーカイブは未チェックのままになります。                                                   |
| 最大のファイルサイズ | このオプションを使用すると、アーカイブ(抽出された場合)に含まれているファイルの最大ファイルサイズを指<br>定できます。この制限により検査が途中で終了した場合、アーカイブは未チェックのままになります。                                            |

#### **NOTE**

Linux版でシステム (/procおよび/sys) によって制御されるフォルダーの検査を無効にするには、 [システム制御フォルダーを検査から除外する] オプション を選択します。なお、このオプションは、スタートアップ検査では使用できません。

#### 4.1.3.6 その他

スマート最適化を有効にすると、スキャンの速度を最高に保ちながら最も効率的なスキャンレベルが確保されるように、 最適な設定が使用されます。さまざまな保護モジュールで高度にスキャンを行い、異なるスキャン方法を使用して、そ れらを特定のファイルタイプに適用されます。SMART最適化は製品内で厳密に定義されているものではありません。 ESET開発チームは新しい変更点を継続的に実装し、通常のアップデートでお使いのESET NOD32アンチウイルスに 組み込みます。SMART最適化を無効にすると、特定のモジュールのThreatSenseコアのユーザー定義設定のみがスキャ ンの実行時に適用されます。

#### [代替データストリームを検査する] (オンデマンドスキャナーのみ)

代替データストリーム (リソース/データフォーク)は、ファイルシステムによって使用され、通常のスキャン技術では 検出できないファイルおよびフォルダーの関連付けです。多くのマルウェアが、自らを代替データストリームに見せか けることによって、検出を逃れようとします。

#### [最終アクセスのタイムスタンプを保持] (オンデマンドスキャナーのみ)

データバックアップシステムでの利用などを考慮して、検査済みファイルへのアクセス日時を更新せずに元のまま保持 するには、このオプションを選択します。この設定は、Linux版でのみ行えます。

### 4.1.4 マルウェアが検出された場合

マルウェアがシステムに侵入する経路は、Webページ、共有フォルダー、電子メールや、コンピューターのリムーバブ ルデバイス (USB、外付けハードディスク、CD、DVD、フロッピーディスクなど)など、さまざまです。

使用しているコンピューターが、マルウェアに感染している兆候 (処理速度が遅くなる、頻繁にフリーズするなど)を示 している場合、次の処置を取ることをお勧めします。

ディスクの特定の部分だけを検査するには、[カスタム検査]をクリックし、ウイルスを検査する対象を選択します。

ESET NOD32アンチウイルスでのマルウェアの一般的な処理例として、リアルタイムファイルシステム保護(駆除レベルは既定値)によりマルウェアが検出されたものとして、説明します。リアルタイム保護機能は、ファイルからウイルスを駆除するか、ファイル自体を削除しようとします。リアルタイム保護モジュールにあらかじめ指定されたアクションがない場合は、警告ウィンドウが表示され、オプションを選択するよう求められます。選択できるオプションは通常、 [駆除][削除]、および[何もしない]のいずれかです。[何もしない]はお勧めできません。感染しているファイルが、そのままにされるためです。唯一の例外は、そのファイルが「無害なのに誤って感染が検出された」と確信できる場合です。

| ESET NOD32 Antivirus                                                                                                    | (ESet)              |
|----------------------------------------------------------------------------------------------------|---------------------|
| 検出された脅威<br>警告                                                                                                    |                     |
| ファイル:<br>/Users/support/Downloads/eicar-27.com                                                                                            |                     |
| <b>脅威:</b><br>Eicar テストファイル                                                                                                    |                     |
| コメント:<br>アプリケーションがファイルにアクセスしようとしたとき<br>System/Library/Frameworks/CoreServices.framework<br>Metadata.framework/Versions/A/Support/mdworker | にイベントが発生しました: /<br> |
| 駆除                                                                                                    | 削除 何もしない            |
| ▼ 設定を非表示にする                                                                                                    |                     |
| ✓ 隔離フォルダにコピー                                                                                                    |                     |
| ── 分析のために提出                                                                                                    |                     |
| ─ 検出対象外                                                                                                    | //                  |

[駆除と削除]-ウイルスが悪意のあるコードを ファイルに添付して攻撃している場合に、駆除 を行います。この場合、ファイルを元の状態に 戻すため、まず感染しているファイルからウイ ルスの駆除を試みます。ファイルが悪意のある コードのみで構成されている場合には、ファイ ル全体が削除されます。

[アーカイブのファイルの削除]-既定の駆除モードでは、アーカイブファイルに感染ファイルしか含まれていない場合にのみ、アーカイブファイル全体が削除されます。つまり、感染していない無害なファイルも含まれている場合には、アーカイブは削除されません。ただし、厳密な駆除スキャンを実行する際には注意が必要です。厳密な駆除では、アーカイブに感染ファイルが1つでも含まれていれば、アーカイブ内の他のファイルのステータスに関係なく、アーカイブが削除されます。

アップデート 4.2

最大レベルのセキュリティを確保するためには、ESET NOD32アンチウイルスの定期的アップデートが必要です。アップデート機能により、ウイルス定義データベースがアップデートされ、プログラムは常に最新の状態に維持されます。

| 00                     | ESET NOD32 Antivirus                                                                        |        |
|------------------------|---------------------------------------------------------------------------------------------|--------|
| ESET NOD32 Antivirus 4 | Business Edition                                                                            |        |
| 保護の状態                  | ウイルス定義データベースは最新です                                                                           |        |
| Q コンピューターの検査           | ウイルス定義データペースのアップデート                                                                         |        |
|                        | アップデートの進捗状況: 3297 KB / 6814 KB                                                              |        |
| 設定                     | ファイル名: em002_32_11.nup                                                                      |        |
| 💥 ツール                  | <u></u>                                                                                     |        |
| ? ヘルブ                  | ユーザー名 とパスワードの設定 ①<br>前回成功したアップデート: 12/07/30 15:23:14<br>ウイルス定義データベースのバージョン: 7269 (20120704) |        |
| ● 標準モードを有効化する          |                                                                                             | (5)(1) |

メインメニューの [アップデート] をクリックすると、前回成功したアップデートの日時、アップデートが必要かどうか など、現在のアップデートの状態を確認できます。アップデートプロセスを手動で開始するには、[ウイルス定義データ ベースをアップデートする] をクリックします。

通常の状況では、アップデートファイルが正常にダウンロードされると、[アップデート]ウィンドウに[ウイルス定義デー タベースは最新です]というメッセージが表示されます。ウイルス定義データベースをアップデートできない場合は、アッ プデートの設定を確認することをお勧めします。このエラーの最も多い原因に、認証データ(ユーザ名とパスワード)の 入力が正しくない、または接続設定の誤りがあります。

[アップデート] ウィンドウには、ウイルス定義データベースのバージョンに関する情報も表示されます。ウイルス定義 データベースの番号はWebサイトへのリンクになっており、このリンクをクリックすると、そのアップデートで追加さ れたウイルス情報一覧が表示されます。 1

2

3

5

4.2

アップデート

### 4.2.1 アップデートの設定

| 家護 アップデート              | ▲ ● ● ● ● ● ● ● ● ● ● ● ● ● ● ● ● ●                                                                        |
|------------------------|----------------------------------------------------------------------------------------------------|
| 自動選択                   | ・ 編集<br>ユーザー名:                                                                                             |
| このプログラムによ<br>要があります。ここ | 詳細オブション: 設定<br>アップデートキャッシュを削除: 削除<br>って脅威からシステムを確実に保護するには、ウイルス定義データペースを最新状態に保つ必<br>では、アップデートパラメーターを設定できます。 |

アップデート設定セクションでは、アップデー トサーバーやそれらのサーバーの認証データな ど、アップデートファイルの送信元の情報を指 定します。既定では、[アップデートサーバ]ド ロップダウンメニューは自動的に[自動選択]に 設定され、最もネットワークトラフィックが少 ないESETサーバーからアップデートファイル が自動的にダウンロードされます。

使用可能なアップデートサーバーのリストにアクセスするには、[アップデートサーバ]ドロップダウンメニューを使用 します。新しいアップデートサーバーを追加するには、[編集...]をクリックします。[アップデートサーバー]入力フィー ルドに新しいサーバーのアドレスを入力し、[追加]ボタンをクリックします。アップデートサーバーの認証は、購入後 に提供されるユーザー名とパスワードを利用します。

テストモードの使用を有効にするには、[詳細オプション]の横にある[設定...]ボタンをクリックし、[テストモードを 有効にする]チェックボックスをチェックします。アップデートに成功するごとに表示されるシステムトレイの通知を 無効にするには、[成功したアップデートについての通知を表示しない]チェックボックスをチェックします。

ー時的に保存されたアップデートファイルを全て削除するには、[アップデートキャッシュを削除]の横にある[削除]ボ タンをクリックします。アップデート中に問題が発生した場合はこのオプションを使用してください。

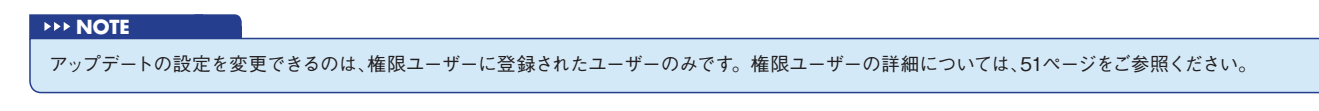

## 4.2.2 アップデートタスクの作成方法

アップデートを手動で開始するには、メインメニューの[アップデート]をクリックした後に表示されるプライマリウィンドウで、[ウイルス定義データベースをアップデートする]をクリックします。

アップデートはスケジュールされたタスクとしても実行できます。スケジュールされたタスクを設定するには、[ツール] > [スケジューラ] をクリックします。ESET NOD32アンチウイルスでは、次のタスクが既定で有効になっています。

●定期的に自動アップデート

●ユーザーログオン後に自動アップデート

上記のアップデートタスクはそれぞれ、ユーザーのニーズに合わせて変更することができます。ユーザーは、既定のアッ プデートタスクとは別に、ユーザー定義の設定で新しいアップデートタスクを作成することができます。アップデート タスクの作成と設定の詳細については、「スケジューラー」セクションを参照してください。

#### **>>> NOTE**

アップデートタスクの作成が行えるのは、権限ユーザーに登録されたユーザーのみです。権限ユーザーの詳細については、51ページをご参照ください。

1

4.3 スケジューラー

ESET NOD32アンチウイルスの詳細モードが有効になっている場合、スケジューラーを設定することができます。ス ケジューラーは、ESET NOD32アンチウイルスのメインメニューの [ツール] にあります。スケジューラーには、スケ ジュール済みの全てのタスクと設定プロパティ (あらかじめ定義した日付、時刻、使用する検査プロファイルなど)の一 覧が表示されます。

| 00                     | ESET NOD32 Antivirus                               |                                                                         |
|------------------------|----------------------------------------------------|-------------------------------------------------------------------------|
| ESET NOD32 Antivirus 4 | Business Edition                                   |                                                                         |
| 保護の状態                  | スケジューラ                                             |                                                                         |
| Q コンピュータの検査            | 名前 タスク                                             | 起動時間 設定 前回の実行                                                           |
| 0                      | ✓ 自動スタートアップファ… システム起動ファイルチェ…                       | ・ユーザーログイン. 特殊な設定なし 11/18/10 1                                           |
|                        | ✓ 目動スダートアップファ… システム起動ファイルナェ… ✓ 定期的に自動アップアート アップアート | ・ 成功したワイルス定義デー… 特殊な設定なし 11/18/10 1…<br>タスクは、60分ごとに繰… 特殊な設定なし、11/18/10 1 |
| 設定                     | ▼ ユーザーログオン後に自… アップデート                              | ユーザーログイン (最多で 特殊な設定なし 11/18/10 1                                        |
| 💥 ツール                  |                                                    |                                                                         |
| 🧧 ログファイル               |                                                    |                                                                         |
| 🖸 隔離                   |                                                    |                                                                         |
| C スケジューラ               |                                                    |                                                                         |
| ? ヘルブ                  |                                                    |                                                                         |
|                        | (タスクの追加) (タスクの編集) 除去                               | 0                                                                       |
| ・ 標準モードを有効にする          |                                                    | eser                                                                    |

既定では、次のスケジュールされたタスクがスケジューラに表示されます。

- ●定期的に自動アップデート
- ●ユーザーログオン後に自動アップデート
- ●自動起動ファイルの検査(ユーザーのログオン後)
- ●自動起動ファイルの検査(ウイルス定義データベースの正常なアップデート後)
- ●ログの保守(スケジューラーの設定で[システムタスクを表示する]オプションを有効にした後)

既存のスケジュールされたタスク(既定のタスクおよびユーザー定義のタスク)の設定を編集するには、タスクを右クリックして[編集...]をクリックするか、変更するタスクを選択して[編集...]ボタンをクリックします。

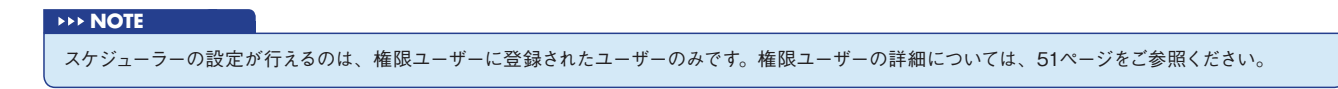

4.3.1 スケジューラー

## 2

1

3

4.3

スケジューラー

6

### 4.3.2 新しいタスクの作成

スケジューラーで新しいタスクを作成するには、[タスクの追加...]ボタンをクリックするか、右クリックしてコンテキ ストメニューから[追加...]を選択します。次の5種類のスケジュールされたタスクが使用可能です。

スケジューラーでは、スケジュールされたタスクが、あらかじめ定義された設定やプロパティと共に管理され、開始されます。設定およびプロパティには、日時のほか、タスクの実行時に使用される所定のプロファイルなどの情報が含ま

●アプリケーションの実行

- ●<br />
  アップデート
- ●ログの保守

れます。

- ●コンピュータの検査
- ●システムのスタートアップファイルのチェック

| タスクの追加     |
|------------|
| タスクタ・      |
|            |
|            |
| スケジュールタスク: |
| 値を選択       |
|            |
| 実行タスク:     |
| (値を選択 🗘    |
|            |
|            |
|            |
|            |
|            |
|            |
|            |
|            |

スケジュールされたタスクの中でアップデートが最もよく使用されるので、新しいアップデートタスクを追加する方法 を説明します。

[スケジュールタスク] ドロップダウンメニューから [アップデート] を選択します。[タスク名] フィールドにタスクの名 前を入力します。[実行タスク] ドロップダウンメニューからタスクの頻度を選択します。使用可能なオプションは、[ユー ザー定義] [1回] [繰り返し] [毎日] [毎週]、および [イベントの発生時] です。選択された頻度に基づいて、さまざまな 更新パラメーターが提示されます。次に、スケジュールされた時刻にタスクを実行できない場合や完了できない場合に 実行するアクションを定義することができます。次の3つのオプションが使用可能です。 ●次のスケジュール設定日時まで待機

●実行可能になりしだい実行する

●前回実行されてから次の時間が経過した場合は直ちに実行する([タスクの実行間隔] スクロールボックスで、間隔を 定義することができます)。

次のステップでは、現在のスケジュールされたタスクに関する情報の概要のウィンドウが表示されます。[終了] ボタン をクリックします。

新しくスケジュールされたタスクが、現在スケジュールされているタスクのリストに追加されます。

システムには、製品を正常に機能させるため、いくつかの重要なタスクがあらかじめスケジュール設定されています。 これらのタスクは、不用意に変更されないように既定では非表示にされています。このオプションを変更し、これらの タスクを表示するには、[設定] > [詳細設定を表示する...] > [ツール] > [スケジューラ] をクリックし、[システムタス クを表示する] オプションを選択します。 4.4 隔離

隔離の主な役割は、検出したファイルを安全に保存することです。ファイルを駆除できない場合、ファイルの削除が安全でないまたは推奨されない場合、あるいはESET NOD32アンチウイルスで誤って検出された場合、ファイルを隔離する必要があります。

| 00                                       |                   | ESET NOD32 Antivirus                  |     |              |          |
|------------------------------------------|-------------------|---------------------------------------|-----|--------------|----------|
| ESET NOD32 Antivirus 4                   | Business Edition  |                                       |     |              | $\frown$ |
| 保護の状態                                    | 隔離                |                                       |     |              |          |
| Q コンピュータの検査                              | 日時                | 名前                                    | サイズ | 理由           | 数        |
| アップデート                                   | 11/18/10 15:56:31 | /Users/support/Downloads/eicar-27.com | 68  | Eicar テストファ… | 1        |
| <b>没</b> 設定                              |                   |                                       |     |              |          |
| Ж ≫-л                                    |                   |                                       |     |              |          |
| ログファイル                                   |                   |                                       |     |              |          |
| A 10 10 10 10 10 10 10 10 10 10 10 10 10 |                   |                                       |     |              |          |
| 🕒 スケジューラ                                 |                   |                                       |     |              |          |
| ? ヘルプ                                    |                   |                                       |     |              |          |
|                                          | ( 隔離… )           | 復元                                    |     |              |          |
| 標準モードを有効にする                              |                   |                                       |     |              | es       |

なお、任意のファイルを選択して隔離すること もできます。これは、ファイルの動作が疑わし いにもかかわらず、ウイルス対策スキャナーに よって検出されない場合にお勧めします。隔離 したファイルは、ESETのウイルスラボに提出し て分析を受けることができます。 1

2

3

5

6

4.

隔離

隔離フォルダーに保存されているファイルは、隔離の日時、感染ファイルの元の場所のパス、ファイルサイズ(バイト 単位)、理由("ユーザーによって追加されました"など)、およびウイルスの数(複数のマルウェアを含むアーカイブの場 合など)を表示するテーブルで参照することができます。ファイルが隔離された隔離フォルダーはESET NOD32アン チウイルスのアンインストール後もシステムに残ります。隔離されたファイルは暗号化された安全な形式で格納されて おり、ESET NOD32アンチウイルスにより再度復元することもできます。隔離フォルダーは、以下にパスに設定され ています。

#### ●Macの場合

/Library/ApplicationSupport/Eset/cache/esets/quarantine

#### ●Linuxの場合

/var/opt/eset/esets/cache/quarantine

#### **NOTE**

```
Linux版では、隔離されたファイルをウイルス定義データベースのアップデート後に自動的に検査するように設定できます。この設定は、[設定]>[詳細設
定を表示する]とクリックし、保護画面が表示されたら[ツール]>[隔離]とクリックして、[アップデート後は毎回隔離ファイルを再検査する]オプションを
選択します。
```

### 4.4.1 ファイルの隔離

削除されたファイルは、ESET NOD32アンチウイルスにより自動的に隔離されます(警告ウィンドウでユーザーがこの オプションをキャンセルしなかった場合)。必要に応じて、[隔離...] ボタンをクリックして不審なファイルを手動で隔離 することができます。この操作にもコンテキストメニューを使用することができます。[隔離] ウィンドウ内で右クリッ クし、隔離するファイルを選択し、[開く] ボタンをクリックします。

## 4.4.2 隔離フォルダーからの復元

隔離されているファイルは、元の場所に復元することができます。そのためには、[復元] ボタンを使用します。復元は コンテキストメニューから選択することもできます。それには、[隔離] ウィンドウで特定のファイルを右クリックし[復 元] をクリックします。コンテキストメニューには、[復元先を指定...] オプションもあります。このオプションを使用す ると、隔離される前の場所とは異なる場所にファイルを復元することができます。

## 4.4.3 隔離フォルダーからのファイルの提出

プログラムによって検出されなかった疑わしいファイルを隔離した場合、またはファイルが (ヒューリスティック分析 などによって) 感染していると誤って評価されて隔離された場合は、そのファイルをESETのウイルスラボに送信してく ださい。隔離フォルダからファイルを提出するには、ファイルを右クリックし、コンテキストメニューから [分析のた めにファイルを提出] を選択します。

ログファイル 4.5

ログファイルには、発生した全ての重要なプログラムイベントに関する情報が格納され、検出されたウイルスの概要が 表示されます。ログは、システムの分析、ウイルスの検出、およびトラブルシューティングで重要なツールとして使用 されます。ログへの記録はバックグラウンドでアクティブに実行され、ユーザーの操作を必要としません。情報は、ロ グの詳細レベルに関する現在の設定に基づいて記録されます。また、ログをアーカイブするだけでなく、ESET NOD32 アンチウイルス環境から直接ログを表示することができます。

ログファイルにアクセスするには、ESET NOD32アンチウイルスのメインメニューで[ツール] [ログファイル] の順に クリックします。ウィンドウの最上部にある[ログ]ドロップダウンメニューを使用して、目的のログの種類を選択します。 使用可能なログは次のとおりです。

- 1.検出された脅威-このオプションを選択すると、マルウェアの検出に関連するイベントに関する全ての情報が表示されます。
- 2.イベント-このオプションは、システム管理者およびユーザーが問題を解決するために使用します。イベントログには、 ESET NOD32アンチウイルスによって実行された全ての重要なアクションが記録されます。
- 3.コンピュータの検査-このウィンドウには、完了した全ての検査結果が表示されます。エントリーをダブルクリックすると、コンピューターの検査結果の詳細がそれぞれ表示されます。

各セクションで、エントリーを選択し、[コピー]ボタンをクリックすると、表示されている情報をクリップボードに直接コピーすることができます。

4.5

ログファイル

5

## 4.5.1 ログの保守

ESET NOD32アンチウイルスのログの設定には、プログラムのメインウィンドウからアクセスすることができます。[設定]>[詳細設定を表示する...]>[ツール]>[ログファイル]の順にクリックします。ログファイルの次のオプションを 指定することができます。

| 古いログレコードを自動的に削除する | 指定した日数より古いログエントリーが自動的に削除されます。            |  |
|-------------------|------------------------------------------|--|
| ログファイルを自動的に最適化する  | 未使用のレコードが指定した割合を超えると、ログファイルが自動的に最適化されます。 |  |

[ログレコードの既定フィルター]を設定するには、[編集...]ボタンをクリックし、必要に応じてログの種類を選択また は選択解除します。

## 4.5.2 ログのフィルター

ログには、重要なシステムイベントに関する情報が保存されます。ログのフィルター機能では、特定の種類のイベント に関するレコードを表示することができます。

最もよく使用されるログの種類を次に示します。

| 重大な警告  | 致命的なシステムエラー(ウイルス・スパイウェア対策の起動に失敗したなど)。 |
|--------|---------------------------------------|
| エラー    | "ファイルのダウンロードエラー "などのエラーメッセージと致命的なエラー。 |
| 警告     | 警告メッセージ。                              |
| 情報レコード | アップデートの正常完了、警告などの情報。                  |
| 診断レコード | プログラムの微調整に必要な情報および上記の全てのレコード。         |

[全てのフィルター]では、上記の全てのログタイプを選択または選択解除します。

4.6

ユーザーインタフェース

ESET NOD32アンチウイルスのユーザーインタフェースの設定オプションを使用すると、各自のニーズに合わせて作 業環境を調整することができます。これらの設定オプションには、[設定] > [詳細設定を表示する...] > [ユーザー] > [イ ンタフェース] からアクセスします。

このセクションの詳細モードオプションを使用して、詳細モードに切り替えることができます。詳細モードでは、ESET NOD32アンチウイルスのより詳細な設定が表示されます。

スプラッシュウィンドウ機能を有効にするには、[起動時にスプラッシュウィンドウを表示する]オプションを選択します。

[標準メニューを使用する] セクションで、[標準モードで] または [詳細モードで] オプションを選択すると、それぞれの 表示モードでプログラムの基本画面の標準メニューを使用できます。

ツールヒントの使用を有効にするには、[ツールヒントを表示]オプションを選択します。[隠しファイルを表示する]オ プションを選択すると、[コンピュータの検査]の[検査の対象]設定で隠しファイルを表示して選択することができます。 3

### 4.6.1 警告と通知

| 🔽 🌖 💥 📆 🌼                                                      |
|----------------------------------------------------------------|
| 保護 アップデート ツール ユーザー その他                                         |
| インタフェース 警告と通知 権限 コンテキストメニュー                                    |
| ☑ 警告ウィンドウを表示                                                   |
| 警告ウィンドウは、脅威が検出された場合とユーザーの操作が必要な場合に表示されます。                      |
| ☑ デスクトップに通知を表示する                                               |
| 次の後に通知を自動的に閉じる: 5 👌 秒                                          |
| 詳細設定:                                                          |
| 既定では、デスクトップ通知は画面右上隅に表示されます。この通知には、ユーザーの操作を必要としない情報が<br>表示されます。 |
|                                                                |
| () LALE OK                                                     |

[警告と通知] セクションでは、ウイルス警告や システム通知をESET NOD32アンチウイルス でどのように処理するかを設定することができ ます。

[警告ウィンドウを表示] オプションを無効に すると、全ての警告ウィンドウが表示されなく なります。この設定が適しているのは、特定の 限られた状況のみです。ほとんどのユーザーに は、既定の設定のままにすることをお勧めしま す(チェックボックスをオンにします)。

[デスクトップに通知を表示する]オプションを選択すると、ユーザーの操作が不要な警告ウィンドウをデスクトップに 表示できます(既定では画面の右上角)。通知の表示時間を定義するには、[次の後に通知を自動的に閉じる] X [秒] の値 を調整します。

#### 4.6.1.1 警告と通知の詳細設定

ユーザーの操作が必要な通知のみ表示する

このオプションを使用すると、ユーザーに操作を要求するメッセージの表示をオンまたはオフにすることができます。

全画面モードでアプリケーションを実行中にユーザーの操作が必要な通知のみ表示する プレゼンテーション、ゲームなど、画面全体が必要な操作を行う場合、このオプションを選択すると便利です。

1

2

3

4.6

ユーザーインタフェース

5

6

### 4.6.2 権限

ESET NOD32アンチウイルスの設定は組織のセキュリティポリシーにとって非常に重要です。許可なく変更が行われた場合は、システムの安定性と保護が危険にさらされる可能性があります。このような問題に備えて、プログラム設定を編集する権限を持つユーザーを選択できます。

権限ユーザーを指定するには、[設定] > [詳細設定を表示する...] > [ユーザー] > [権限] に入力します。

システムの最大限のセキュリティを確保するには、プログラムを正しく設定することが重要です。許可なく変更が行われた場合、重要なデータが失われることがあります。権限ユーザーの一覧を設定するには、左側の[ユーザー]一覧からユーザーを選択し、[追加]ボタンをクリックします。ユーザーを削除するには、右側の[権限ユーザー]一覧でユーザー名を選択し、[除去]をクリックします。

#### **>>> NOTE**

権限ユーザーの一覧が空の場合、システムの全てのユーザーにプログラムの編集権限があります。また、権限ユーザーの登録が行えるのは、権限ユーザー として登録されているユーザーのみです。Linux版をご利用の場合で、はじめて権限ユーザーの設定を行う場合は、基本画面をroot権限(スーバーユーザー) で起動して設定を行うか、コマンドラインから設定を追加する必要があります。コマンドラインから追加する方法は、28ページを参照してください。

## 4.6.3 コンテキストメニュー

| ● ○ ○ ユーザー                                                                                                    |
|----------------------------------------------------------------------------------------------------|
|                                                                                                    |
| インタフェース 警告と通知 権限 コンテキストメニュー                                                                                                    |
| ☑ コンテキストメニューに統合する                                                                                                    |
| → メニュータイプ: フル(最初に検査) 🗘                                                                                                    |
| コンテキストメニューは、選択されたオブジェクトを右クリックした後に表示されます。ESET NOD32 Antivirus<br>制御は、デスクトップファイルマネージャーコンテキストメニューでまとめて行えます。 注: [ファインダー]コン<br>テキストメニュー内の変更は、次のユーザーログインの後に適用されます。 |
| <ul><li>(?) 既定</li><li>(キャンセル) OK</li></ul>                                                                                                    |

コンテキストメニューの統合を有効にするに は、[設定] > [詳細設定を表示する...] > [ユー ザー] > [コンテキストメニュー] セクションで [コンテキストメニューに統合する] チェック ボックスをオンにします。

## 4.7 ThreatSense.Net

ThreatSense.Net早期警告システムにより、ESETは新しいマルウェアを迅速かつ継続的に把握することができます。

ThreatSense.Net早期警告システムは、検出した疑しいファイルのサンプルファイルのパス、ファイル名、日時、ウ イルスがコンピューターに侵入したプロセス、およびコンピューターのオペレーティングシステムについての情報を収 集します。そしてその情報を元に解析を行い新しいマルウェアかどうか判定します。

収集した情報は、新しいウイルスに迅速に対応する目的以外で使用されることはありません。

ThreatSense.Netの設定にアクセスするには、[詳細設定] ウィンドウで [ツール] [ThreatSense.Net] の順に選択し ます。[ThreatSense.Net早期警告システムを有効にする] オプションを選択して有効にし、[詳細設定オプション] 見 出しの横にある [設定...] ボタンをクリックします。 [不審なファイル] オプションでは、分析を受けるためにESETのウイルスラボにウイルスを提出する方法を設定することができます。

不審なファイルがある場合は、ESETのウイルスラボに提出して分析を受けることができます。そのファイルが悪意のあるアプリケーションであることが判明すると、次のウイルス定義データベースのアップデートにその検出が追加されます。

不審なファイルの提出-[アップデート時]に不審なファイルを送信することができます。つまり、通常のウイルス定義デー タベースのアップデート時にESETのウイルスラボに提出します。また、[即時]に送信することもできます。この設定は、 永続的なインターネット接続が利用可能な場合に適しています。

ファイルを提出しない場合は、[提出しない]オプションを選択します。分析を受けるためにファイルを提出しなくても、 統計情報の提出には影響しません。これは別の領域で設定されます。

ThreatSense.Net早期警告システムでは、新しく検出されたウイルスに関連するコンピューターについての匿名の情報が収集されます。この情報には、マルウェアの名前、マルウェアが検出された日時、ESETセキュリティ製品のバージョン、オペレーティングシステムのバージョン、およびローカル設定が含まれます。統計は通常、1日1回または2回、ESETのサーバーに配信されます。

提出される統計パッケージの例は次のとおりです。

- # utc\_time=2005-04-14 07:21:28
- # country="Slovakia"
- # language="ENGLISH"
- # osver=9.5.0
- # engine=5417
- # components=2.50.2
- # moduleid=0x4e4f4d41
- # filesize=28368

# filename=Users/UserOne/Documents/Incoming/rdgFR1463[1].zip

匿名情報と統計情報の提出-統計情報を提出する時期を定義することができます。[即時]の提出を選択した場合、統計情報が作成され次第、送信されます。この設定は、永続的なインターネット接続が利用可能な場合に適しています。[アップデート時]オプションを選択した場合は、全ての統計情報が収集後のアップデート時に提出されます。

匿名の統計情報を送信しない場合は、[提出しない]オプションを選択できます。

| 提出方法                  | ファイルと統計情報をESETに提出する方法を選択できます。[リモート管理サーバまたはESET]オプションを選択し<br>た場合、使用可能なあらゆる方法によって、ファイルおよび統計情報が提出されます。[リモート管理サーバー]オプショ<br>ンを選択した場合、ファイルおよび統計情報がリモート管理サーバーに送信された後、ESETのウイルスラボに提出さ<br>れます。[ESET]オプションを選択した場合は、全ての不審なファイルおよび統計情報がプログラムから直接、ESET<br>のウイルスラボに送信されます。 |
|-----------------------|----------------------------------------------------------------------------------------------------|
| 除外フィルタ                | このオプションを使用すると、特定のファイルやフォルダーを提出から除外することができます。たとえば、ドキュメ<br>ントやスプレッドシートなど、機密情報が含まれている可能性があるファイルを除外すると便利です。なお、最も一般<br>的なファイルの種類(.docなど)は、既定で除外されます。除外するファイルの一覧にファイルの種類を追加できます。                                                                                   |
| 連絡先の電子メール<br>アドレス(任意) | 不審なファイルと共に電子メールアドレスを送信できます。この電子メールアドレスは、分析のために詳しい情報が<br>必要な場合の連絡先として使用されます。詳しい情報が必要でない限り、ESETから連絡することはありません。                                                                                                    |

4.7

1

2

## [Chapter 5] 上級者向けガイド

| 5.1 | 設定のインポート / エクスポート    | 48 |
|-----|----------------------|----|
| 5.2 | プロキシサーバーの設定・・・・・     | 49 |
| 5.3 | リムーバブルメディアのブロック・・・・・ | 50 |
| 5.4 | リモート管理・・・・・          | 51 |

5.1

## 設定のインポート / エクスポート

ESET NOD32アンチウイルスの設定のインポートとエクスポートは、詳細モード時に[設定]から行うことができます。

インポートとエクスポートのいずれの場合もアーカイブファイルを使用して設定を保存します。インポートとエクスポートは、後で使用するためにESET NOD32アンチウイルスの現在の設定をバックアップする必要がある場合に便利です。 エクスポート設定オプションは、ESET NOD32アンチウイルスの好みの基本設定を複数のシステムに対して使用する 場合にも便利です。設定ファイルを簡単にインポートして、目的の設定を転送できます。

| ) 🔿 🔿               | 設定のインポート/エクスポート                 |
|---------------------|---------------------------------|
| SET NOD32 Antivirus | は、現在の設定をファイルに保存し、後でその設定を復元できます。 |
| インポート/エクスポー         |                                 |
| ・ 設定のインポート          |                                 |
| ○ 設定のエクスポート         |                                 |
| ァイル名:               |                                 |
|                     | 参照                              |
|                     | (キャンセル) OK                      |
|                     |                                 |
|                     |                                 |
|                     |                                 |

設定のインポート/エクスポートを行えるのは、権限ユーザーに登録されたユーザーのみです。権限ユーザーの詳細については、51ページをご参照ください。

### 5.1.1 設定のインポート

メインメニューで [設定] > [設定のインポート /エクスポート...] をクリックし、 [設定のインポート] オプションを選択 します。設定ファイルの名前を入力するか、[参照...] ボタンをクリックして、インポートする設定ファイルを参照します。

## 5.1.2 設定のエクスポート

メインメニューで [設定] > [設定のインポート /エクスポート...] をクリックし、[設定のエクスポート] オプションを選 択します。設定ファイルの名前を入力するか [参照] ボタンをクリックしてエクスポート先を選択します。 5.2

プロキシサーバーの設定

プロキシサーバーの設定は、[その他] > [プロキシサーバー] で行うことができます。プロキシサーバーをこのレベルで 指定すると、ESET NOD32アンチウイルス全体のプロキシサーバー設定が指定されることになります。ここで設定す るパラメーターは、インターネットへの接続を必要とする全てのモジュールで使用されます。

プロキシサーバー設定をこのレベルで指定するには、[プロキシサーバーを使用する] チェックボックスをオンにし、プロキシサーバーのアドレスを[プロキシサーバー] フィールドに入力し、プロキシサーバーのポート番号を指定します。 プロキシサーバーとの通信に認証が必要な場合、[プロキシサーバーは認証が必要] チェックボックスをオンにし、有効なユーザー名とパスワードをそれぞれのフィールドに入力します。

| 00                                                 | その他                                                                |                   |
|----------------------------------------------------|--------------------------------------------------------------------|-------------------|
| <b>保護</b> アップデート ツール ユ                             | <b>ひ</b><br>-ザー その他                                                |                   |
| ×                                                  | ディア プロキシサーバー リモート管理                                                |                   |
| ☑ プロキシサーバーを使                                       | 用する                                                                |                   |
| プロキシサーバー:                                          |                                                                    |                   |
| 192.168.1.1                                        | :                                                                  | 3128              |
| □ プロキシサーバーは                                        | 認証が必要                                                              |                   |
|                                                    | ユーザー名:                                                             |                   |
|                                                    | パスワード:                                                             |                   |
| 大規模ネットワークでは、プロ<br>ターネット接続のタイプに合わ<br>テム管理者に尋ねてください。 | 1キシサーバーを使用してインターネット接続を仲介できます。使用<br>せて、必要なオブションを設定してください。どの値が適切か不明な | しているイン<br>:場合は、シス |
| ? 既定                                               | キャンセル                                                              | ОК                |

#### **NOTE**

プロキシサーバーの設定が行えるのは、権限ユーザーに登録されたユーザーのみです。権限ユーザーの詳細については、51ページをご参照ください。

1

2

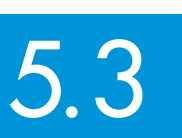

**NOTE** 

リムーバブルメディアのブロック

リムーバブルメディア(CD、USBなど)に悪意のあるコードが含まれ、コンピューターを危険にさらす可能性がありま す。リムーバブルメディアをブロックするには、[リムーバブルメディアの遮断を有効にする]オプションをオンにします。 特定のタイプのメディアへのアクセスを許可するには、必要なメディアボリュームの選択を解除します。

5.4

リモート管理

ESET Remote Administrator (ERA) は、セキュリティポリシーを管理するため、およびネットワーク内の全体的 なセキュリティの概要を取得するために使用するツールです。大規模なネットワークで使用すると、特に効果的です。 ERAによってセキュリティレベルが向上するだけでなく、クライアントワークステーションにおけるESET NOD32ア ンチウイルスの管理が容易になります。

リモート管理の設定オプションには、ESET NOD32アンチウイルスのメインウィンドウからアクセスすることができます。[設定] > [詳細設定を表示する...] > [その他] > [リモート管理] をクリックします。

リモート管理を有効にするには、[リモート管理サーバーに接続する]オプションを選択します。この操作で、下記のオ プションへのアクセスが可能になります。

サーバー接続の間隔 - ESET NOD32アンチウイルスがERA Serverに接続する頻度を指定します。Oに設定されている場合、数十秒ごとに情報が送信されます。

リモート管理サーバー - ERA Serverがインストールされているサーバーのネットワークアドレスとポート番号です。 このフィールドには、ネットワーク接続に使用される、あらかじめ定義されたサーバーポートが表示されます。既定のポート設定である2222をそのまま使用することをお勧めします。

一般的には、プライマリーサーバーのみを設定する必要があります。複数のERA Serverがネットワーク上で稼働して いる場合、別のセカンダリーERA Server接続を追加することもできます。それはフォールバックソリューションとし て機能します。プライマリサーバーにアクセスできなくなると、ESET NOD32アンチウイルスは自動的にセカンダリー ERA Serverに問い合わせます。同時に、ESET NOD32アンチウイルスはプライマリーサーバーへの接続の再確立を試 行します。この接続が再度有効になると、ESET NOD32アンチウイルスは元のプライマリーサーバーに切り替えられま す。ローカルネットワークおよびネットワーク外部から接続するノートパソコンを使用したモバイルクライアントでは、 2つのリモート管理サーバープロファイルの設定がよく使用されます。

#### **>>> NOTE**

リモート管理の設定が行えるのは、権限ユーザーに登録されたユーザーのみです。権限ユーザーの詳細については、51ページをご参照ください。

1

2

3

5.4

リモート管理

## [Chapter 6] 用語集

## 6.1 マルウェアの種類

マルウェアとは、ユーザーのコンピューターに入り込み、損害を与えようとする悪意があるソフトウェアのことです。

## 6.1.1 ウイルス

コンピューターウイルスとは、コンピューター上の既存のファイルを破損させるマルウェアの一種です。ウイルスは生物学上のウイルスにちなんで名付けられました。

コンピューターウイルスの目的と重大度は、さまざまです。ハードディスクからファイルを意図的に削除できるウイル スもあり、このようなウイルスは大変危険です。一方、実質的には被害を及ぼさないウイルスもあります。作成者が単 にユーザーを困らせ、自分の技術上の技量を誇示するに過ぎないものもあります。

トロイの木馬やスパイウェアと比較するとウイルスは少なくなっています。悪意のあるソフトウェア開発者にとって金 銭的に魅力的ではないためです。また、"ウイルス"という用語は、あらゆる種類のマルウェアを意味する用語として誤用 されることがよくあります。この用法は、新しくより正確な用語"マルウェア"(悪意のあるソフトウェア)へと次第に言 い換えられています。

お使いのコンピューターがウイルスに感染した場合は、感染したファイルを元の状態に復元する、つまりウイルス対策 プログラムでファイルからウイルスを駆除する必要があります。

#### ●ウイルスの例

OneHalf Tenga、およびYankee Doodle。

1

2

3

4

5

6.1

マルウェアの種類

## 6.1.2 ワーム

コンピューターワームとは、感染先のコンピューターを攻撃しネットワークを介して蔓延する、悪意のあるコードを含むプログラムを指します。ウイルスとワームの基本的な違いは、ワームは自己を複製し、自ら移動できることです。ワームは宿主ファイル(またはブートセクター)に依存しません。ワームはアドレス帳の電子メールアドレスを介して広がるか、ネットワークアプリケーションのセキュリティ上の脆弱性を悪用します。

したがって、ワームはコンピューターウイルスよりはるかに実行可能性が高いプログラムです。インターネットを至る 所から利用できるので、リリースしてから数時間以内に世界中に蔓延できます。場合によっては、数分で広まることも あります。自己を単独で急速に複製できる能力があるので、他の種類のマルウェアよりはるかに危険です。

システム内でワームが活性化すると、深刻な事態が引き起こされることがあります。ファイルの削除、システムパフォーマンスの低下だけでなく、プログラムが動かなくなることすらあります。コンピューターワームはその本来の性質ゆえに、他の種類のマルウェアの"輸送手段"に利用されることもあります。

コンピューターがワームに感染した場合は、感染ファイルを削除することをお勧めします。悪意のあるコードが含まれ ている可能性が高いからです。

#### ●ワームの例

Lovsan/Blaster Stration/ Warezov Bagle、およびNetsky。

## 6.1.3 トロイの木馬

従来、コンピューター分野でのトロイの木馬は、自己を有益なプログラムに見せかけ、ユーザーを騙して実行させよう とするマルウェアの1つのクラスとして定義されてきました。今やトロイの木馬は偽装する必要がなくなりました。ト ロイの木馬の唯一の目的は、できるだけ簡単に侵入し、悪意のある目標を達成することです。"トロイの木馬"は、極め て一般的な用語になりました。今日ではマルウェアのどの特定のクラスにも分類されないマルウェアなら、全て該当し ます。

このカテゴリーの範囲は非常に広いので、多くのサブカテゴリーに分類されることもよくあります。

| ダウンローダー | インターネットから他のマルウェアをダウンロードする機能を備えた悪意のあるプログラム。                                                                                          |
|---------|----------------------------------------------------------------------------------------------------|
| ドロッパー   | 他の種類のマルウェアを弱体化されたコンピューターに落とす(ドロップする)トロイの木馬の一種。                                                                                      |
| バックドア   | リモートの攻撃者と通信して、システムにアクセスし制御できるようにするアプリケーション。                                                                                         |
| キーロガー   | (キーストロークロガー)・ユーザーが入力した各キーストロークを記録し、リモートの攻撃者にその情報を送信するプログラム。                                                                         |
| ダイアラー   | 情報料代理徴収番号に接続するよう設計されたプログラム。新しい接続が作成されたことにユーザーが気づくのは、ほとんど<br>不可能です。ダイアラーで被害を被るのは、ダイヤルアップモデムを使用するユーザーのみです。このモデムは今日ではあま<br>り使用されていません。 |

通常、トロイの木馬は実行可能ファイルの形式です。トロイの木馬として検出されるファイルがコンピューターにある 場合は、削除することをお勧めします。悪意のあるコードが含まれている可能性が高いからです。

#### ●トロイの木馬の例

NetBus Trojandownloader.Small.ZL Slapper。

## 6.1.4 アドウェア

アドウェアは、広告機能をサポートしているソフトウェアを省略した用語です。広告を表示するプログラムが、このカ テゴリに分類されます。アドウェアアプリケーションは、広告が表示される新しいポップアップウィンドウをインター ネットブラウザー内に自動的に開いたり、ブラウザーのホームページを変更することがあります。アドウェアは、フリー ウェアプログラムに同梱されていることが多いです。

アドウェア自体は危険ではありません。ユーザーは広告に悩まされるだけです。危険は、アドウェアが(スパイウェア と同様に)追跡機能を発揮することがある、という事実にあります。

フリーウェアプログラムを使用することにした場合には、インストールプログラムに特に注意してください。大半のインストールプログラム(インストーラー)は、アドウェアプログラムを追加でインストールすることをユーザーに通知します。アドウェアのインストールをキャンセルし、アドウェアなしで目的のプログラムをインストールできることが一般的です。

場合によっては、アドウェアをインストールしないと目的のプログラムをインストールできなかったり、機能が制限されてしまうこともあります。これは、そのアドウェアが頻繁にシステムに"合法的に"アクセスする可能性があることを意味します。アドウェアとして検出されるファイルがコンピューターにある場合は、削除することをお勧めします。悪意のあるコードが含まれている可能性が高いからです。

1

2

3

4

## 6.1.5 スパイウェア

このカテゴリーは、個人情報を当人の同意を得ず、当人が知らないうちに送信する全てのアプリケーションが該当します。 スパイウェアは、追跡機能を使用して、アクセスしたWebサイトの一覧、ユーザーの連絡先リストにあるメールアドレ スや、記録されたキーストロークなどのさまざまな統計データを送信します。

スパイウェアの作成者は、こうした手法はユーザーのニーズと関心に関するデータをさらに見つけ、的を絞った広告を 出せるようにすることが目的であると主張します。問題は、有益なアプリケーションと悪意のあるアプリケーションと の間に明確な境界線がなく、しかも、引き出された情報が悪用されることはない、とだれも断言できないことです。ス パイウェアが収集したデータには、セキュリティコード、PIN、銀行の口座番号などが含まれていることがあります。ス パイウェアはフリーウェアプログラムの作成者が、プログラムに同梱していることがよくあります。これは、収益を上 げたり、そのプログラムを購入するよう動機を与えるためです。プログラムのインストール中に、スパイウェアが含ま れていることをユーザーに知らせることもよくあります。これは、スパイウェアが含まれない有料バージョンにアップ グレードするよう促すためです。

スパイウェアが同梱されている、よく知られているフリーウェア製品の例としては、P2P(ピアツーピア)ネットワーク のクライアントアプリケーションがあります。SpyfalconやSpy Sheriffを始めとする多数のプログラムは、スパイウェ アの特定のサブカテゴリーに属します。これらは一見、スパイウェア対策プログラムに見えますが、実はそれ自体がス パイウェアプログラムなのです。

スパイウェアとして検出されるファイルがコンピューターにある場合は、削除することをお勧めします。 悪意のあるコードが含まれている可能性が高いからです。

## 6.1.6 安全でない可能性があるアプリケーション

ネットワークに接続されたコンピューターの管理を容易にする機能を持つ適正なプログラムは、少なくありません。ただし、悪意のあるユーザーの手に渡ると、不正な目的で使用または悪用される可能性があります。ESET NOD32アンチウイルスにはこのような脅威を検出するオプションがあります。

「潜在的に危険性のあるアプリケーション」は、市販のソフトウェアに使用される分類です。これには、リモートアクセスツール、パスワード解析アプリケーション、キーロガー(ユーザーが入力した各キーストロークを記録するプログラム) などのプログラムが含まれます。

コンピューターに潜在的に危険性のあるアプリケーションが存在して実行されている(しかも、自分ではインストール していない)ことに気づいた場合には、ネットワーク管理者に連絡するか、そのアプリケーションを削除してください。 1

2

## 6.1.7 望ましくない可能性があるアプリケーション

望ましくない可能性があるアプリケーションは、必ずしも悪意があるとは限りませんが、コンピューターのパフォーマンスに悪影響を及ぼす可能性があります。通常、このようなアプリケーションをインストールするには同意が必要です。 このようなアプリケーションをコンピューターにインストールすると、インストール前とは異なる方法でシステムが動作します。最も大きな違いは次のとおりです。

●これまでに表示されたことがない新しいウィンドウが開く。

- ●隠しプロセスがアクティブになり、実行される。
- ●システムリソースの使用率が高くなる。
- ●検索結果が異なる。
- ●アプリケーションがリモートサーバーと通信する。